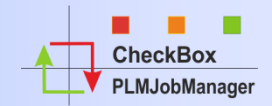

|                                                                                                    |                                                                                                    | and the second second         | THE OWNER               |                          |                |                                                                                                    |                  |
|----------------------------------------------------------------------------------------------------|----------------------------------------------------------------------------------------------------|-------------------------------|-------------------------|--------------------------|----------------|----------------------------------------------------------------------------------------------------|------------------|
|                                                                                                    |                                                                                                    | File . / Print                | -                       | And Dist The Real        |                | the loss through the second second second second second second second second second second second second second                         |                  |
|                                                                                                    |                                                                                                    | (Bach Ell/B                   | to I lines at 1         | HOD III VIEW X EVE       | * Est          |                                                                                                    | -                |
|                                                                                                    |                                                                                                    | Call Mar                      | Provide State           | Tagets                   | 18 Scipt wer   | Auroles Stel/Seta                                                                                                    |                  |
| AND THE REPORT OF THE PARTY OF THE PARTY OF  | Fail (nd. (1917) (Addenue fairt for the fail and on and                                                                                                    | R. Beat                       | -                       | Van Pill                 | HIL Results    | (Jerring) (Letting)                                                                                                    | 1                |
| File J Print O Job'y C                                                                                                    | Stop III View & Extra & Exit                                                                                                    | Date Ext. will                | has been Co             |                          |                | Firms Frond False Front States - False                                                                                                  | E                |
| Open (1091) 3He H                                                                                                    | NO CHEM Reports 3dt Scripts and Target                                                                                                    | 1 hitsen                      |                         | contraction 21 counts    | <u>د ا</u>     | P Dat _ Rei Cate Corpillo                                                                                                    | Mac              |
| Dieg is tolare header have a price                                                                                                    | in that polymer                                                                                                    |                               | - Come                  | - Uperly                 | × 10 - 3       | Shifter S when S Finite                                                                                                    |                  |
| Shi' 8 Selin Portant                                                                                                    | and these A theorem & the back                                                                                                    | Ladue                         | ER Poc Refer            | They Ming 32             | this down.     | faller P Operativity Chairbo                                                                                                    |                  |
|                                                                                                    | And other than the state of the state of the | Dang & Charles In             |                         | A And Labor - Married    |                |                                                                                                    |                  |
| a min to dia to dia to                                                                                                    | File   Drint @ John @ Dave                                                                                                    | S stars 1                     | a Description           | To mar Talan             |                |                                                                                                    | -                |
| •                                                                                                    | (Barn (S.B.))   Barn H   Bart                                                                                                    | 12.6                          | 4                       | A A                      | 1. THE A.      | r 24 Providence 2                                                                                                    | PerisPacket inve |
| 11                                                                                                    | Without & hittings & site                                                                                                    | ▲ 7/26/39µR                   | 3125426-6               | CONSTRAINT.              | o              | 28 (70,500 who will putroacia) (terhate)                                                                                                | Putchenaw I      |
| electule and man precess                                                                                                    | and he had                                                                                                    | a heinen                      | 2001004                 | UDMACTER AP              | 0              | 38 (72,0x0 when the other of the states)                                                                                                | Purchase a       |
| 🛓 Britt Stiellet 📵 Britt. B                                                                                                    | • will PLACellablader C                                                                                                    | · 241218                      | 247(2)4                 | UGAMETER AP              | - S            | IN PRODUCT SHOW AND AND ADDRESS STREET,                                                                                                 | PLOCADAMER-II    |
|                                                                                                    | all PLoCellaAtes C                                                                                                    | <ul> <li>2 4325894</li> </ul> | 282984                  | UGANETER AP              | D              | 8 (70,000 A site,ord) (Second (R) profected)                                                                                            | PL-Column-2      |
| 1 13                                                                                                    | •[3] PLeCellplpec /                                                                                                    | · PACTURE                     | 7527844                 | UGAMOTER AP              | 2              | IR (VIZ.) he is one coefficients (independent)                                                                                          | Puternan-H       |
|                                                                                                    | w 30 PLACelleNeter 9                                                                                                    | · 714054                      | 29403-4                 | UGANETER, AP             | D              | 2 [10] the G. etc. cells [Sub-Cell C] Barbook [1]                                                                                       | Purchase in the  |
| Distantion Distant                                                                                                    | a 31 PLetOwingSpec /                                                                                                    | · 29400008                    | 2640074                 | UGen275h.eP              | P              | I (70, the A. ells, web) (52-Oatt 2) (bolts 2)                                                                                          | /LiConjamine H   |
| Constant Sector Sector                                                                                                    | 14                                                                                                    | · PACENN                      | 754234                  | UCHACTER AF              | 2              | 1 (70, tar 0, etc., and (54)-0ex(3) (instead)<br>1 (71) (arc), etc., and (104)-0ex(3) (instead)                                         | Puterpan-3       |
| and                                                                                                    | he Canadiana Scipt adout                                                                                                    | * 2140408                     | 7640404                 | UGANOTON AP              | D              | 1 (70), the OL ette, well (540-0at 01) (berhald).                                                                                       | AuConstraine 1   |
| state are super tashin 19 in                                                                                                    |                                                                                                    | <ul> <li>INVERSE</li> </ul>   | 254504                  | UGANOTON AP              | D              | 1 (703,5mr/a. ette_seeld) (Schools Of Banke Of                                                                                          | Puterstein-1     |
| e acception in a second second second                                                                                                    | Orag a cause header here to group by T                                                                                                    | · 79409401                    | 2542424                 | LIGAMETER AP             | 0              | <ol> <li>[7] T. Line G. effe, and E. Dub-Oast (F) Bonhacks;</li> <li>[7] T. Line G. effe, and confil Exhibits (C) Mechanics;</li> </ol> | Pullinghour I    |
| post Lene: Type                                                                                                    | I Compile Name # Aldy # Plat                                                                                                    | Grand Samurat                 |                         |                          |                |                                                                                                    |                  |
| permanent file to                                                                                                    | 12 K K K K K K K K K K K K K K K K K K K                                                                                                    | Churt+U                       | SC                      |                          |                |                                                                                                    |                  |
| shaft conclusion                                                                                                    | a wcaperize p scharg                                                                                                    | Sectionarity II. 1            | Ball 19. 10. 1007       | Buttlan, 287) 17474      |                | Line: Migi be I Assessed                                                                                                    |                  |
| mating (# s                                                                                                    |                                                                                                    |                               |                         |                          |                | TH THE P. P. D. D                                                                                                    |                  |
| r a total                                                                                                    | arather P In                                                                                                    | ante atime an                 | which the local and the | spine i terarre realer   | - an Daragette | 10.000° 10.00.001                                                                                                    |                  |
| hart counting latin.                                                                                                    | Perceptitet P Schulery                                                                                                    | andre Minardi Ann             | when he lower and the   | apiani 1111 defantes etc | and in the sp  |                                                                                                    |                  |
|                                                                                                    | (+)                                                                                                    | page . 16                     | 1000 1.000              |                          |                | Constitution Deleteration and the second second second second second second second second second second second                          |                  |
|                                                                                                    | Set Server Mode 2 Stop                                                                                                    | Receive Only                  | Sobj.with S             | Status: H (Manuell)      | T#Obj.w        | with Status:N (Not Processed)                                                                                                    |                  |
| nation for                                                                                                    | ) Addresses disputed to Bobs success                                                                                                    | and send that say             | ator: 128.00.2007       | 14.17.481                |                | P4                                                                                                    |                  |
| the life of a life has                                                                                                    | the state of the state of the state of the                                                                                                    | and all lotter arter          | loansiere and real      | d. (belowers)            |                |                                                                                                    |                  |
| And the local division of the local division of the local division | well prokapsifies researched between the                                                                                                    | · Hobal (* 18 Ja              | 124                     | 10.007 is 17.411         |                | lohMana                                                                                                    | der              |
|                                                                                                    | Danasiation name from Store . [11:00.00.00.00.00.00.00.00.00.00.00.00.00.                                                                                                    | unitalitation                 | owners in party         | Avera excession          |                | JUDIVIAIIA                                                                                                    | 901              |
| N                                                                                                    | the J. M. Chy. Road in Destroyal Controls                                                                                                    | Capitan au-Annua 10           |                         | and the second second    |                |                                                                                                    |                  |
| A                                                                                                    | 1-1 purchase his case to Just                                                                                                    | CARD DATES                    | 1.1                     | 38.207 (e.17.61)         |                |                                                                                                    |                  |
| 1.0                                                                                                    | Realizing for Allower committee on the                                                                                                    | 25-mail 18 18.000             | 17 14 141 1987 14       | 100 mmt 14 17 801        |                |                                                                                                    |                  |
|                                                                                                    | AND COMPANY AND ADDRESS                                                                                                    |                               |                         |                          |                | 1                                                                                                    |                  |
|                                                                                                    | Personal in her linkster                                                                                                    |                               |                         | And a Manhood Street     |                | 18.10.2007 14.37                                                                                                    |                  |
|                                                                                                    | income Medianar & septemp case in the                                                                                                    | ing reads / new \$5           | to for secondaria       |                          |                |                                                                                                    |                  |
|                                                                                                    |                                                                                                    |                               |                         |                          |                |                                                                                                    | _                |
|                                                                                                    |                                                                                                    |                               |                         |                          | _              |                                                                                                    |                  |
|                                                                                                    |                                                                                                    |                               |                         |                          |                |                                                                                                    |                  |
|                                                                                                    |                                                                                                    |                               |                         |                          |                |                                                                                                    |                  |
|                                                                                                    |                                                                                                    |                               |                         |                          |                |                                                                                                    |                  |
|                                                                                                    |                                                                                                    |                               |                         |                          |                |                                                                                                    |                  |
|                                                                                                    |                                                                                                    |                               |                         |                          |                |                                                                                                    |                  |
| -                                                                                                    | -                                                                                                    |                               |                         |                          |                |                                                                                                    |                  |
|                                                                                                    | The second in the                                                                                                    |                               |                         |                          |                |                                                                                                    |                  |
|                                                                                                    | and the second second                                                                                                    |                               |                         |                          |                |                                                                                                    |                  |
| _                                                                                                    |                                                                                                    |                               |                         |                          |                |                                                                                                    |                  |
| /                                                                                                    |                                                                                                    |                               |                         |                          |                |                                                                                                    |                  |
| _                                                                                                    | and the second                                                                                                    |                               |                         |                          |                |                                                                                                    |                  |
| 1                                                                                                    |                                                                                                    |                               |                         |                          |                |                                                                                                    |                  |
| 1                                                                                                    |                                                                                                    |                               |                         |                          |                |                                                                                                    |                  |

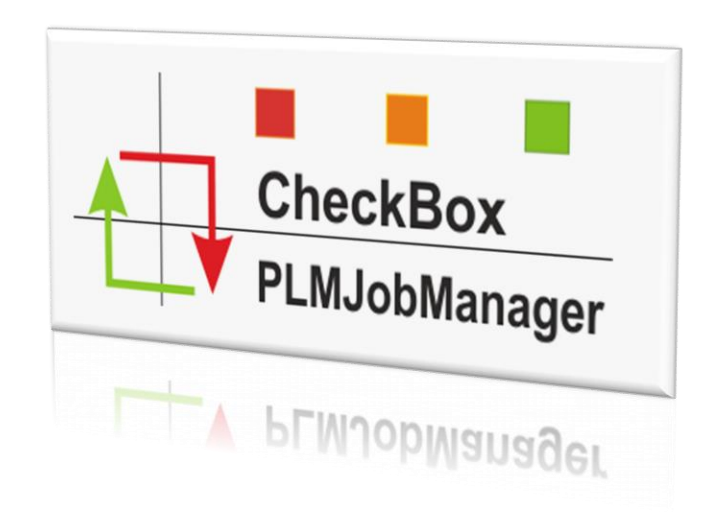

# PLMJobManager - Presentation Compare NX Data via CheckBox

#### **Table of content**

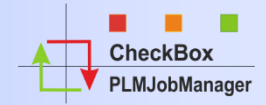

| Introduction – initial situation                        | Slide: 3 - 4   |
|---------------------------------------------------------|----------------|
| Introduction CheckBox Process Overview                  | Slide: 5       |
| Introduction NXCheckBox Data Extraction                 | Slide: 6       |
| Introduction NXCheckBox Compare Data                    | Slide: 7       |
| Introduction NXCheckBox Details off Extracted XML Data  | Slide: 8       |
| Introduction NXCheckBox Details of Difference Report    | Slide: 9       |
| Introduction NXCheckBox Analyze Data Compare Drawings   | Slide: 10 - 11 |
| Introduction CheckBox Analyze Data Compare CB.xml files | Slide: 12      |
| Introduction NXCheckBox Analyze Data Get Entire Results | Slide: 13      |
| Introduction CheckBox performance data recording        | Slide: 14      |
| <u>Benefits</u>                                         | Slide: 15      |
| Introduction NXCheckBox Involved Company's              | Slide: 16      |
| System requirements                                     | Slide: 17      |

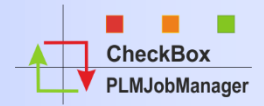

**CheckBox** is a solution to extract geometrical data, non geometrical data and drawings from NX-Parts for comparison, to detect differences between these parts.

#### **Ever NX Version change raises the following questions:**

- Does "my data" change because of the conversion to the new NX version?
- Can "my data" still be opened, update, edit and saved?
- Is "my data" in the new version in the same way manageable as in the current productive version?

This questions can only be answered when the "**own data**" is verified through appropriate methods!

A manual verification is very comprehensive and requires a **huge amount of time**. In addition, the tests are only successful if such manual checks are performed systematically. The **immense time** required for manual testing in practice leads to the fact that this part of the conversion is usually treated only superficially.

## To answer these questions the software **CheckBox** was developed in cooperation with the companies **BSH**, **KBA**, **MTU**, **Renk**, **ASML** and **S-PLM**

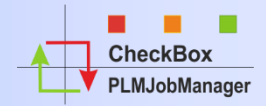

## The goal:

Developing a tool that answers the following question:

# Are the data in the new version the same as in the old version?

The following slides show you the concept on how to check the data in a save way with the help of the NXCheckBox and the PLMJobManager.

#### Introduction CheckBox Process Overview

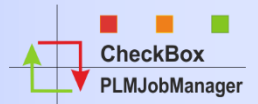

#### Step 1: Extraction NX1992 Data

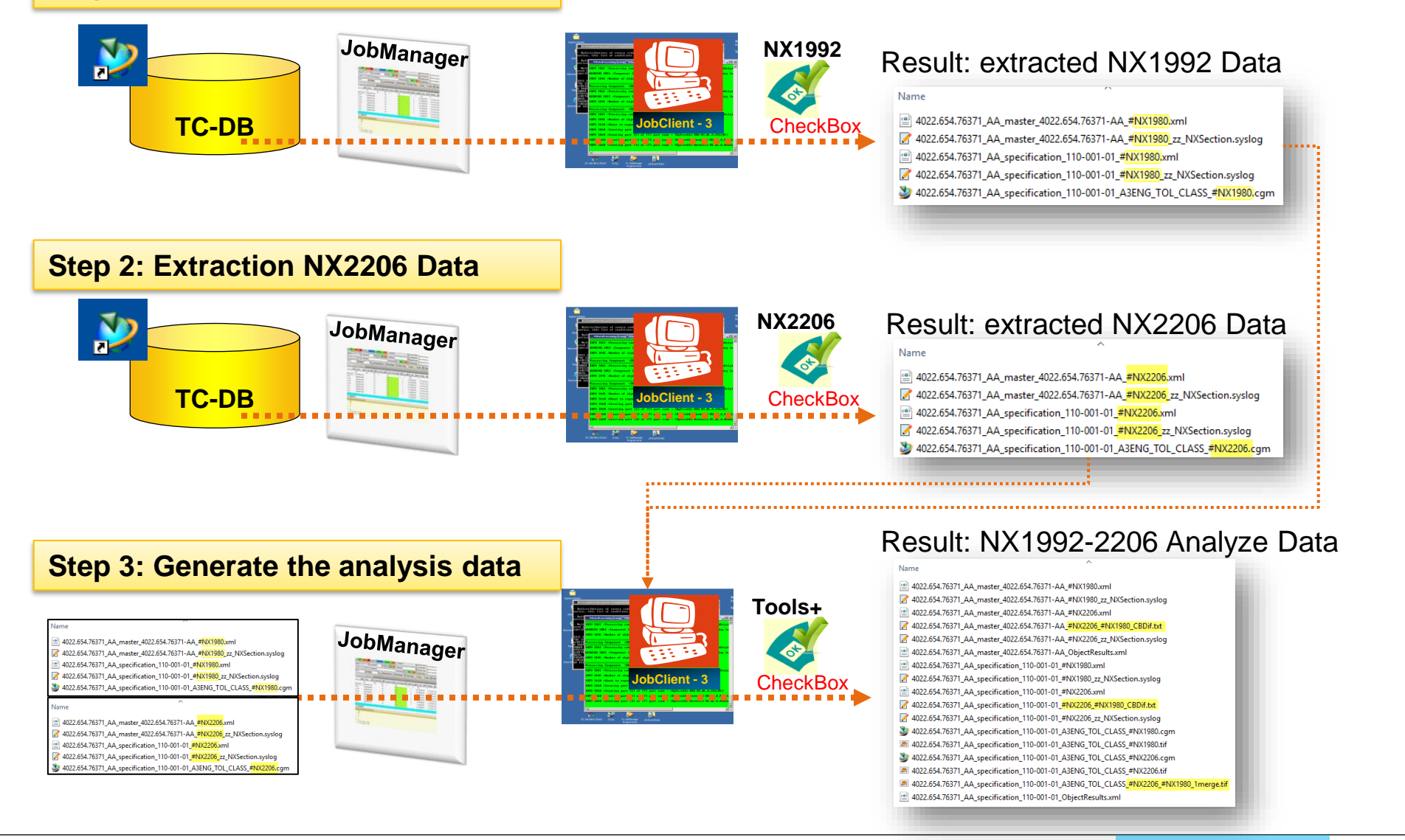

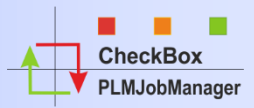

After extracting NXCheckBox Data the CB.Log files is analysed an the results are listed as partial Results. The following list shows how we do classify the NXCheckBox extraction Results.

| - | PL    | = | Part load          | 1              |
|---|-------|---|--------------------|----------------|
| - | UF    | = | Update all Feature | 2              |
| - | UD    | = | Update Drawing     | 3              |
| - | PH    | = | Part Header        | (4)            |
| - | MD    | = | Model Data         | $\overline{6}$ |
| - | AS    | = | Assembly Data      |                |
| - | DR    | = | Drawing Data       |                |
| - | EN    | = | Entity             | (8)            |
| - | CBXml | = | CB.Data File (xml) | 9              |
| - | CGM   | = | Drawing .cgm Files | (10)           |

The results of extracting data is imported into the JobServer Database.

| [677] doune init program result file<br>[680] single_part = #D:\NxData\BgStrukNx75\BgStrukEx-Einzeltei<br>[721] loading part<br>Info: Memory Load = 33<br>Info: dwAvailPhys = 11109156<br>Info: dwAvailPageFile = 26648496<br>Info: dwAvailVirtual = -586564                                                   |
|----------------------------------------------------------------------------------------------------|
| Start Check at Sat Feb 02 14:49:28 2013                                                                                                    |
| [496] partname = #D:\NxDr1,BgStrukNx75\BgStrukEx-Einzelteil-0<br>Info: Part = D:\NxData\Bg_rukNx75\BgStrukEx-Einzelteil-04_dwg<br>Info: xml_file = D:\NxData\BgStrukNx75\BgStrukEx-Einzelteil-04<br>[537] xmlfile = #D:\NxData\BgStrukNx75\BgStrukEx-Einzelteil-04                                             |
| [541] do the update<br>Update: All Features<br>Update: All Features> passed<br>Update: Drawing views<br>Update: Drawing views> passed<br>[541] done the update                                                                                                    |
| Info: init_xml_file<br>Info: init_xml_file> passed<br>Info: write_xml_header<br>Info: write_xml_header> passed<br>Info: Part Header Section<br>Info: Part Header Section> passed<br>Info: Check Model Section                                                                                                  |
| Info: Check_Model Section> passed<br>Info: Check_Assembly Section<br>Info: Check_Assembly Section> passed<br>Info: Check_Drawing Section<br>Info: Check_Drawing Section> passed<br>Info: Check_Entities Section<br>Info: Check_Entities Section<br>Info: Check_Entities Section<br>Info: write_xml_end Section |
| Info: write_xml_end Section> passed 9                                                                                                    |
| CGM: Cgm_Def_Color_Option = UF_PLOT_BLACK_ON_WHITE (10)<br>CGM: Cgm_Def_Color_Option = UF_PLOT_BLACK_ON_WHITE> passed                                                                                                    |
| Finished checking at Sat Feb 02 14:49:31 2013                                                                                                    |

#### Introduction NXCheckBox Compare Data

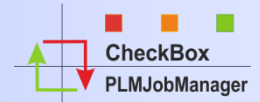

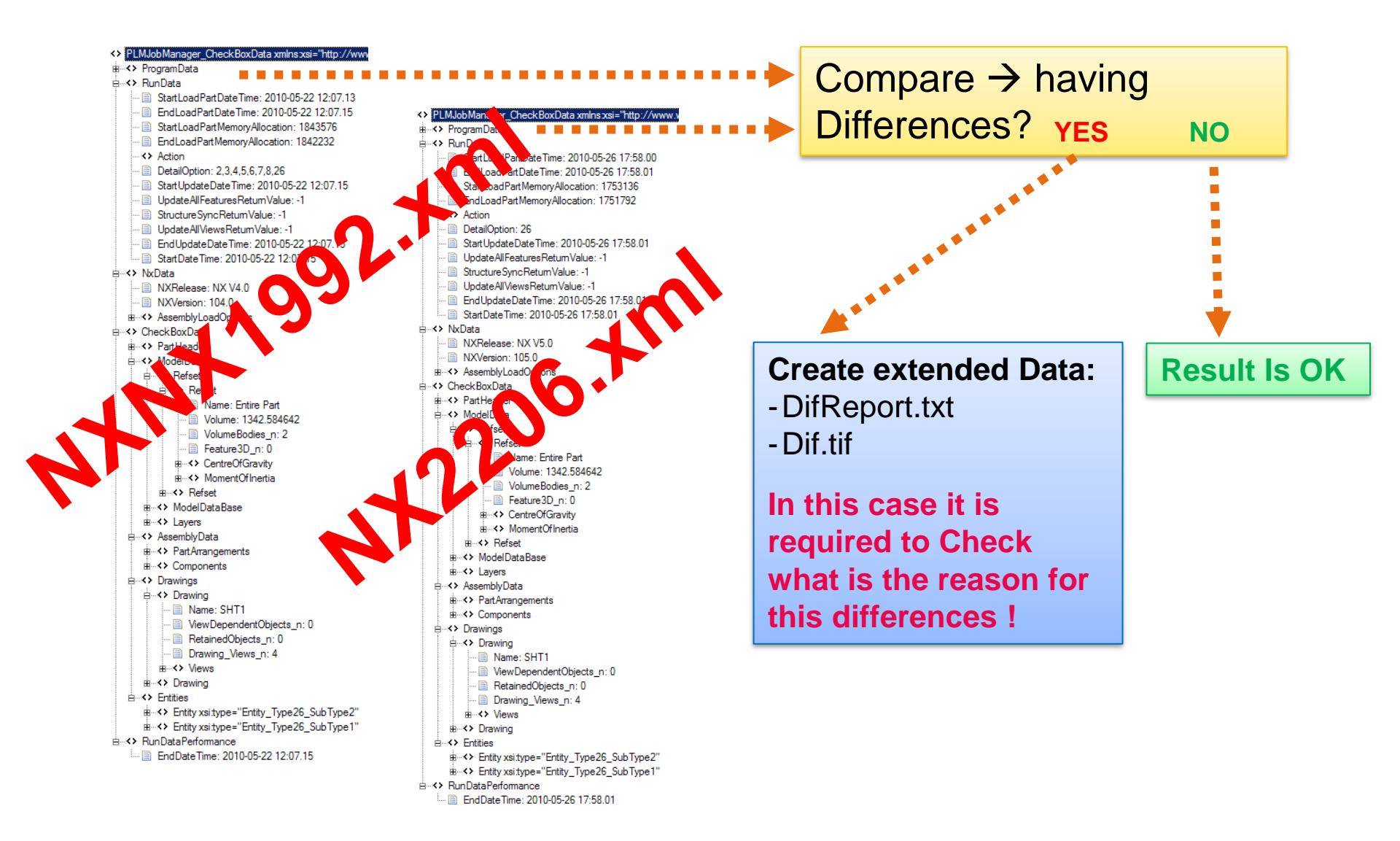

#### Introduction NXCheckBox Details off Extracted XML Data

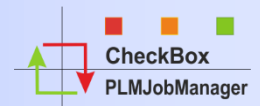

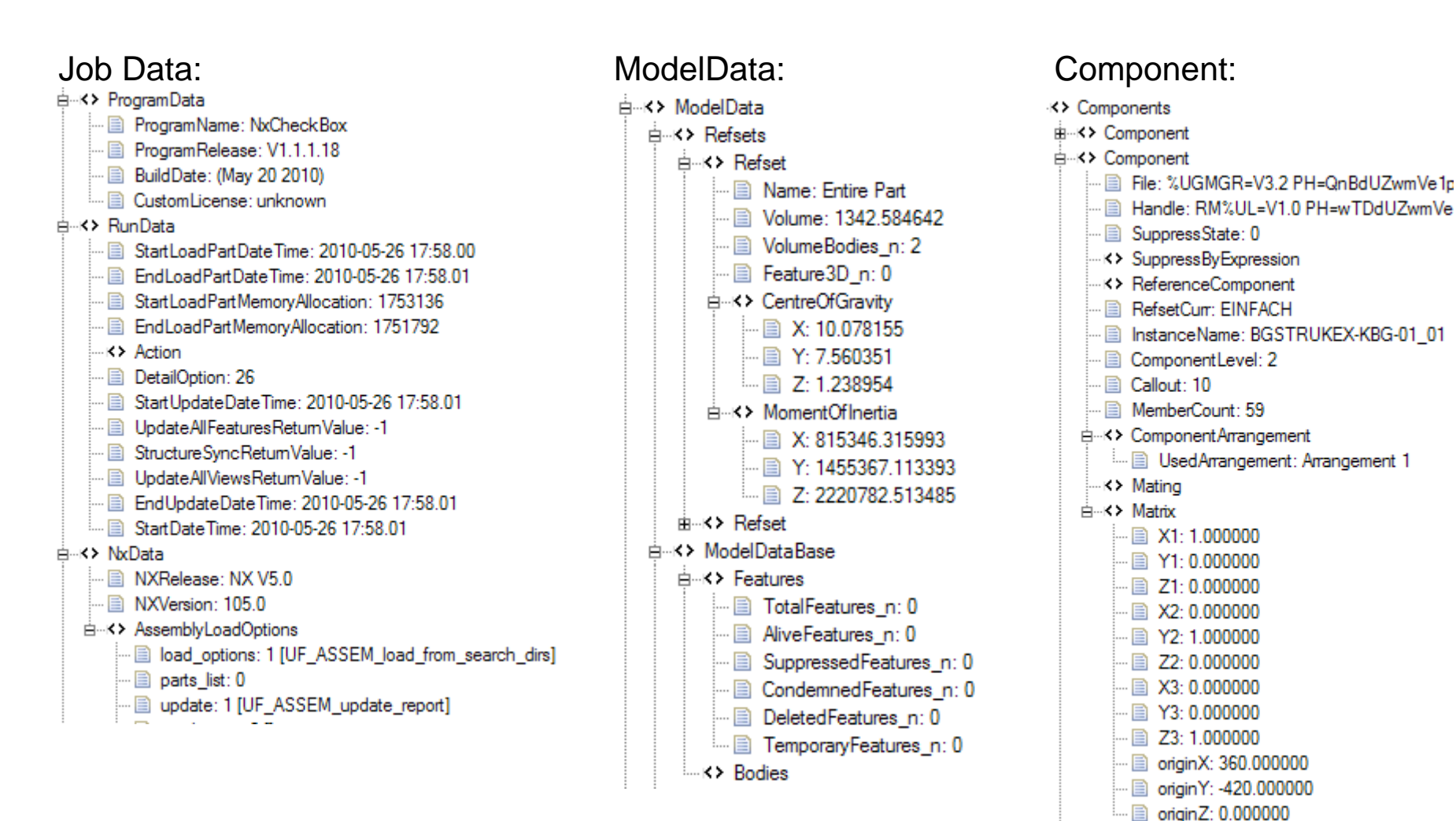

#### Introduction NXCheckBox Details of Difference Report

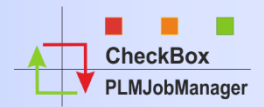

#### DifReport.txt

|    | 0 10 20 30 40 50 60                                                                    | 70 81                  | 0         | 90        | 100        | . 110        | 120                                              | 130              | 140 15       |
|----|----------------------------------------------------------------------------------------|------------------------|-----------|-----------|------------|--------------|--------------------------------------------------|------------------|--------------|
| 1  | CheckBox Report:                                                                       |                        |           |           |            |              |                                                  |                  |              |
| 2  | JM CheckBoxVer:V2.696 (Build:26.10.2010)                                               |                        |           |           |            |              |                                                  |                  |              |
| з  | Date                                                                                   |                        |           |           |            |              |                                                  |                  |              |
| 4  |                                                                                        |                        |           |           |            |              |                                                  |                  |              |
| 5  | CheckBox.Data 1:[NX V3.0[103.0]]                                                       | CheckBox.D             | ata 2[NX  | V7.5[107. | .0]]       |              |                                                  |                  |              |
| 6  |                                                                                        |                        |           |           |            |              |                                                  |                  |              |
| 7  | CliName.:[@DB/4022.625.4014/2/specification/110-001-01]                                | <pre> CliName.:[</pre> | @DB/4022. | 625.4014/ | 2/specifi  | cation/110-  | 001-01]                                          |                  |              |
| 8  | PartDesc:                                                                              | PartDesc:              |           |           |            |              |                                                  |                  |              |
| 9  | PartHis.:~                                                                             | PartHis.:2             | 5 19 Oct  | 10 00:55  | NT Intel   | jfeuerst NX  | 7.5.1.5 -                                        | External         | U~           |
| 10 | PartHis.:24 18 Oct 10 22:29 NT Intel jfeuerst NX 3.0.3.2 - External ~                  | PartHis.:2             | 4 29 Jul  | 10 11:47  | NT Intel   | JFeuerst NX  | 7.5.0.32                                         | (NX Manag        | er~          |
| 11 | PartHis.:23 10 May 10 17:00 NT Intel gmiddel NX 3.0.3.2 <OT_PUB !>                     | PartHis.:2             | 3 10 May  | 10 17:00  | NT Intel   | gmiddel NX 🗄 | 3.0.3.2 <</td <td>OT_PUB&gt;!&gt;</td> <td></td> | OT_PUB>!>        |              |
| 12 | PartHis.:22 10 May 10 16:41 NT Intel gmiddel NX 3.0.3.2 <OT_PUB !>                     | PartHis.:2             | 2 10 May  | 10 16:41  | NT Intel   | gmiddel NX 🗄 | 3.0.3.2 <</td <td>OT_PUB&gt;!&gt;</td> <td></td> | OT_PUB>!>        |              |
| 13 | PartHis.:21 10 May 10 16:32 NT Intel gmiddel NX 3.0.3.2 <OT_PUB !>                     | PartHis.:2             | 1 10 May  | 10 16:32  | NT Intel   | gmiddel NX 🗄 | 3.0.3.2 <</td <td>OT_PUB&gt;!&gt;</td> <td></td> | OT_PUB>!>        |              |
| 14 |                                                                                        |                        |           |           |            |              |                                                  |                  |              |
| 15 | Data extraction info:                                                                  | Data extra             | ction inf | :0:       |            |              |                                                  |                  |              |
| 16 | NxVer:NX V3.0[103.0]                                                                   | NxVer:N                | X V7.5[10 | 07.0]     |            |              |                                                  |                  |              |
| 17 | NxCB.Rel:V1.1.1.18 Build:(Aug 27 2010)                                                 | NxCB.Rel:V             | 1.1.1.18  | Build:(Ma | ay 20 2010 | )            |                                                  |                  |              |
| 18 | Date:18.10.10 22:29:51                                                                 | Date:1                 | 9.10.10 0 | 0:55:03   |            |              |                                                  |                  |              |
| 19 |                                                                                        |                        |           |           |            |              |                                                  |                  |              |
| 20 | CheckBox Compair Result:                                                               |                        |           |           |            |              |                                                  |                  |              |
| 21 | ResultIsErr:True                                                                       |                        |           |           |            |              |                                                  |                  |              |
| 22 | ResultHasWaring:True                                                                   |                        |           |           |            |              |                                                  |                  |              |
| 23 | ResultCode:64                                                                          |                        |           |           |            |              |                                                  |                  |              |
| 24 | ResultCodeBinary.:64                                                                   |                        |           |           |            |              |                                                  |                  |              |
| 25 | ResultMsgShort: [PH:OK] [MD:OK] [AS:OK] [DR:OK] [EN:64 Msg:Err:Origin] [               | Pef:OK]                |           |           |            |              |                                                  |                  |              |
| 26 |                                                                                        |                        |           |           |            |              |                                                  |                  |              |
| 27 | CheckBox compair report:                                                               |                        |           |           |            |              |                                                  |                  |              |
| 28 | PartHistoCheck: OK                                                                     |                        |           |           |            |              |                                                  |                  |              |
| 29 | <pre>Warning:DR(32):[ViewDependentObjects_n].[A3ENG_NEW]:[Value Differ(&lt;&gt;)</pre> | !!]                    |           |           |            |              |                                                  |                  |              |
| 30 | ->NX V3.0[103.0]: 74                                                                   |                        |           |           |            |              |                                                  |                  |              |
| 31 | ->NX V7.5[107.0]: 73                                                                   |                        |           |           |            |              |                                                  |                  |              |
| 32 | ++Error:EN(64):[Origin]:[X:[240.553540] Y:[291.117523] Z:[0.000000]]                   |                        |           |           |            |              |                                                  |                  |              |
| 33 | <pre> -&gt;NX V3.0[103.0]: [Type:[26] Subtype:[3] Desc:[UF_dim_parallel] Nam</pre>     | e:[] Handle            | :[RM%UL=V | 1.0 PH=gE | 3mdYwshQS4 | FxA AUID=Rg  | od6KgTQS4I                                       | <b>xA</b> R00008 | 20300000018] |
| 34 | Origin: [X: [153.753462] Y: [241.003475] Z: [0.000000]] T                              | exts:[12,5]            | ]         |           |            |              |                                                  |                  |              |
| 35 | [->NX V7.5[107.0]: [X:[153.753462] Y:[241.003475] Z:[0.000000]]                        |                        |           |           |            |              |                                                  |                  |              |
| 36 | Warning:EN(64):[Texts.Text]:[61,66]                                                    |                        |           |           |            |              |                                                  |                  |              |
| 37 | ->NX V3.0[103.0]: [Type:[26] Subtype:[3] Desc:[UF_dim_parallel] Nam                    | e:[] Handle            | :[RM%UL=V | 1.0 PH=gE | smaYwshQS4 | rxA AUID=Rg  | oa6KgTQS4I                                       | XA R00008        | 20300000018] |
| 38 | Unigin:[X:[153.753462] Y:[241.003475] Z:[0.000000]] T                                  | exts:[12,5]            | 1         |           |            |              |                                                  |                  |              |
| 39 | [->NX V7.5[107.0]: [12,5]                                                              |                        |           |           |            |              |                                                  |                  |              |
| 40 | <pre>PeriDif.LoadFart.Factor&gt;1.2 Warning:4.00sec(Nx7.5)/1000msec(Nx3)=4.0[</pre>    | PerfDifFact            | orj       |           |            |              |                                                  |                  |              |
|    |                                                                                        |                        |           |           |            |              |                                                  |                  |              |

#### Introduction NXCheckBox Analyze Data Compare Drawings

NXCheckBox extracts CGM files from specifications. These CGM files are used to create output data.

This method was developed by Thomas Körner from B/S/H. Merge.tif

**PPM** (Parts per Million) value which shows if drawings have

The Merge.tif image file is also be used to see quick differences between drawings.

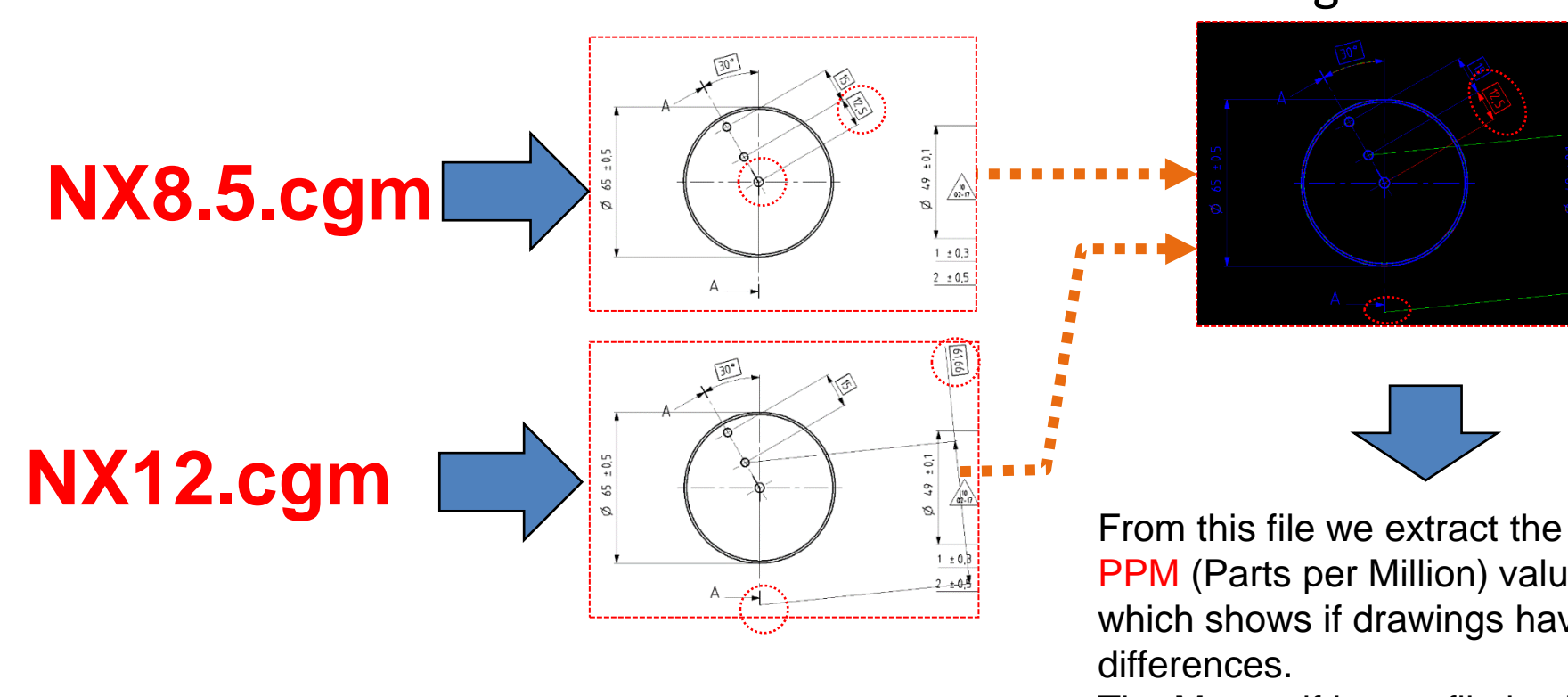

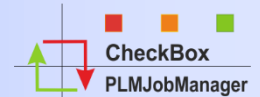

#### Introduction NXCheckBox Analyze Data Compare Drawings

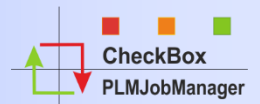

#### Example below shows an Issue found by missing AssocEnt1 (1)

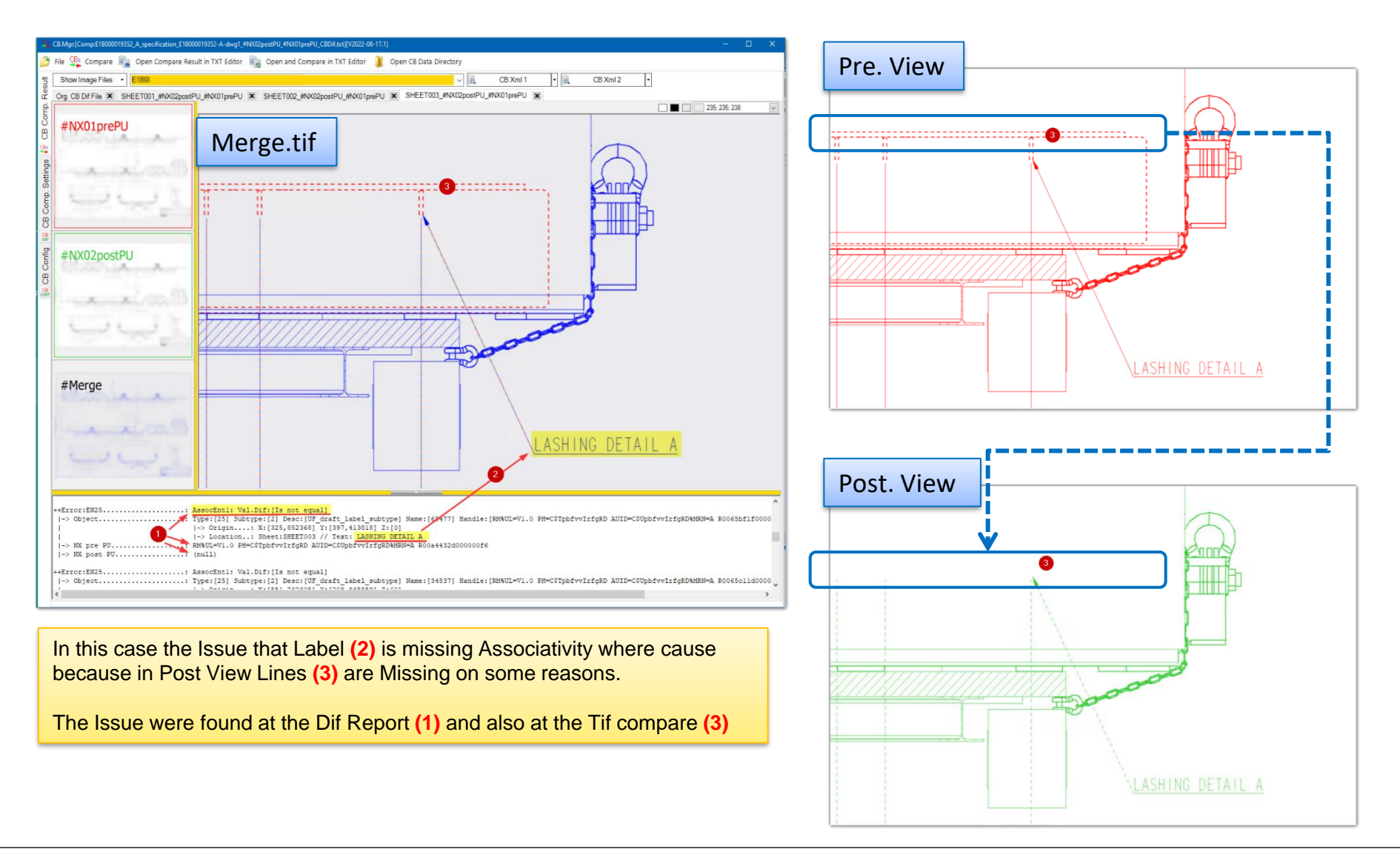

© addPLM - GmbH Document: [NXCheckBox\_01Presentation\_en] (J.Fes) last update [16.09.2022] Output date: [28.09.2022]

#### Introduction CheckBox Analyze Data Compare CB.xml files

All analyzed Data from XML and from Drawing compare will be combined to one Result:

- PH = Part Header (from XML)
- MD = Model Data (from XML)
- AS = Assembly Data (from XML)
- DR = Drawing Data (from XML)

 $\left( 2 \right)$ 

2

1

- EN = Entity Data Dim/Text (from XML)
- PPM= Dif.tif (from Drawing compare)

 $\left( 3 \right)$ 

 If the Result Value is = 0 no differences between the part's are found. Example: [PH:OK] [MD:OK] [AS:OK] [DR:OK] [EN:OK] [PPM:OK]

(4)

3

 If the Result Value is > 0 there are differences between the Parts → the Parts must be checked ! Example: [PH:OK] [MD:ERR:Lay;Refs;] [AS:OK] [DR:OK] [EN:OK] [PPM:3078]

(4)

(5)

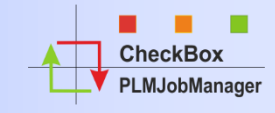

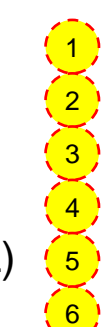

 $\left( \begin{array}{c} 6 \end{array} \right)$ 

 $\left( 5 \right)$ 

 $\left( \begin{array}{c} 6 \end{array} \right)$ 

#### Introduction NXCheckBox Analyze Data Get Entire Results

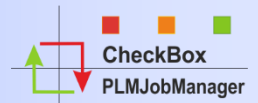

#### All Result's are view via PLMJobManager

|                                                                                                    |                                                                                                    | Task Ocheddren                                                                                                    | reporta Scriptan arann.                                                                       | Trocess Groups                      | impon                                                        |                                                                                      |                    |                                                                                                    |                                                                |
|----------------------------------------------------------------------------------------------------|----------------------------------------------------------------------------------------------------|----------------------------------------------------------------------------------------------------|-----------------------------------------------------------------------------------------------|-------------------------------------|--------------------------------------------------------------|--------------------------------------------------------------------------------------|--------------------|----------------------------------------------------------------------------------------------------|----------------------------------------------------------------|
| Filter: Reset                                                                                                    | Save 🙋 Restor                                                                                                    | re 🗸 😝 Grid Layout: R                                                                                                    | estore Default 🕌 Save 卢 Restore                                                               | View Type: Objects List             | P.Dat Data1 Data2 DateTime                                   | AP/BOM PFM attr Spc Co DS.v                                                          | ver Repl P.Cat Drw |                                                                                                    |                                                                |
|                                                                                                    | Desser Desuit Status                                                                                                    | Bresses Marsine                                                                                                    | Brosses Berriter Balle                                                                        | C E: 15 10 2021 00:00               | × <sub>7</sub> Packet.N                                      |                                                                                      | 000                |                                                                                                    |                                                                |
| ы 🔍                                                                                                    | Qall OOk OF                                                                                                    | Ok+Er Qiacore Ohas W                                                                                                    | amina OAL Res OL Res COM                                                                      | form Mo 11 11 2010 04:30            | Y On Comp.                                                   |                                                                                      | 000                |                                                                                                    |                                                                |
|                                                                                                    |                                                                                                    |                                                                                                    |                                                                                               |                                     | ×y Res.Code                                                  |                                                                                      | 000                |                                                                                                    |                                                                |
| yp DS ( HY                                                                                                    | f.Site: Tc83 (IMC-103                                                                                                    | 3624( V O.Site: * (all Sites                                                                                                    | ) V OS+R OSO ORO 0.5P                                                                         |                                     | × Res.Msg 🔕                                                  |                                                                                      | 000-~              |                                                                                                    |                                                                |
| N BG                                                                                                    | 000                                                                                                    | D Xy O.Name                                                                                                    | 0 0 0 O.Ty                                                                                    | pe:                                 | Res MagExt                                                   | <b>O</b>                                                                             | 000                |                                                                                                    |                                                                |
| PGr: P.09 (CBT3                                                                                                    | -CBC] V P.St                                                                                                    | tat: Gr:                                                                                                    | 000                                                                                           | 🔎 Search & List 🛛 🗹 Ed.P.State      | View J.Log (P.09) 🌋                                          | 🍰 J.Link (P.09) 1 🚰 Open                                                             | n File 🛠 Extra 🔹   |                                                                                                    |                                                                |
| g a column header h                                                                                                    | here to group by that colu                                                                                                    | umn.                                                                                                    |                                                                                               |                                     |                                                              |                                                                                      |                    |                                                                                                    |                                                                |
| ID Σ.Φ                                                                                                    | O.Name E Ø                                                                                                    | ir.Rank ⊽ Σ ₽ O.Type Σ ₽                                                                                                    | O.LMod Date 2.0 O.LMod User 2.0                                                               | 0.SPIAP 2 0.P.06 [CBT1-Extr.NX0110] | Σ.Φ 0.P.07 [CBT2-<br>Extr NX1872] Σ                          | g 0.P.09 [CBT3-CBC]                                                                  | Σ. 4 O.AP          | ΔΣΦ O.AP Comp n ΔΣ                                                                                                    | P.Res Mag                                                      |
| 1                                                                                                    | (A) (                                                                                                    | a a                                                                                                    | <b>A</b>                                                                                      | A) A)                               | (A)                                                          | [A]                                                                                  | × 54 K             | A                                                                                                    |                                                                |
| 3-Einzeltell-01/D                                                                                                    | BG-Einzeitel-01-D                                                                                                    | UGMASTER                                                                                                    | 26.03.2015 14:53 infodba                                                                      | SP D.CB1.1.OK (after 1st extr.)     | D.CB2.1.OK (after 1st extr.)                                 | D.CB3.1.OK (after 1st CBC)                                                           |                    | 0                                                                                                    | 0 [PH:OK][MD:OK][AS:OK][DR:OK][EN25:OK][EN26:OK][D             |
| 3-Normtell-03/A                                                                                                    | BG-Normtell-03-A                                                                                                    | UGMASTER                                                                                                    | 30.08.2011 12:46 infodba                                                                      | SP D.CB1.1.OK (after 1st extr.)     | D.CB2.1.CK (after 1st extr.)                                 | D.CB3.1.OK (after 1st CBC)                                                           |                    |                                                                                                    | [PH:OK][MD:OK][AS:OK][DR:OK][EN25:OK][EN26:OK][D               |
| 3-Normteil-02/A                                                                                                    | BG-Normtell-02-A                                                                                                    | UGMASTER                                                                                                    | 11.05.2014 08:15 infodba                                                                      | SP D.CB1.1.OK (after 1st extr.)     | D.CB2.2.OK (after 2nt extr.)                                 | D.CB3.2.WRN (after 2nt CBC)                                                          |                    |                                                                                                    | [PH:OK][MD:OK][AS:OK][DR:OK][EN25:OK][EN26:OK][D               |
| 3-Normtel-01/A                                                                                                    | BG-Normteil-01-A                                                                                                    | UGMASTER                                                                                                    | 11.05.2014 08:12 infodba                                                                      | SP D.CB1.1.OK (after 1st extr.)     | D.CB2.2.CK (after 2nt extr.)                                 | D.CB3.2.WRN (after 2nt CBC)                                                          |                    |                                                                                                    | [PH:OK][MD:OK][AS:OK][DR:OK][EN25:OK][EN26:OK][D               |
| 3-Einzelteil-04/A                                                                                                    | BG-Einzelteil-04-A                                                                                                    | UGMASTER                                                                                                    | 08.08.2014 13:45 infodba                                                                      | SP D.CB1.1.OK (after 1st extr.)     | D.CB2.1.OK (after 1st extr.)                                 | D.CB3.1.OK (after 1st CBC)                                                           |                    |                                                                                                    | [PH:OK][MD:OK][AS:OK][DR:OK][EN25:OK][EN26:OK][D               |
| -Einzelteil-04/A                                                                                                    | BG-Einzeltei-04-A                                                                                                    | UGPART                                                                                                    | 31.10.2011 10:49 infodba                                                                      | SP D.CB1.1.OK (after 1st extr.)     | D.CB2.2.WRN (after 2nt extr.<br>D.CB2.2.WRN (after 2nt extr. | <ul> <li>D.CB3.2.WRN (after 2nt CBC)</li> <li>D.CB3.2.WRN (after 2nt CBC)</li> </ul> |                    |                                                                                                    | [PH:OK][MD:OK][AS:OK][DR:OK][EN25:OK][EN26:OK][D               |
| >====20101+02/A                                                                                                    | BO-EINZEITEIL-02-A                                                                                                    | UGMASTER                                                                                                    | 08.08.2014 13:45 M0008                                                                        | D.CB1.1.OK (after 1st extr.)        | D.CB2.2.WKN (after 2nt extr.<br>D.CB2.1.OK (after 1st extr.) | D CB3 1 OK /after 1st CBC)                                                           |                    |                                                                                                    | [PH:0K][PD:0K][AS:0K][DB:0K][EN25:0K][EN26:0K][D               |
| -KRG-01/A                                                                                                    | RG-KRG-01-A                                                                                                    | UOMASTER                                                                                                    | 08.08.2014 13:45 infotba                                                                      | AP D CB110K (after 1st extr.)       | D CR2 1 CK (after 1st extr.)                                 | D CB3 1 OK (after 1st CBC)                                                           |                    |                                                                                                    | 6 [PH:0K][MD:0K][AS:0K][DR:0K][EN25:0K][EN26:0K][D             |
| 3-KBG-02/A                                                                                                    | BG-KBG-02-A                                                                                                    | UGMASTER                                                                                                    | 08.08.2014 13:45 infodba                                                                      | AP D.CB1.1.OK (after 1st extr.)     | D CB2.1.OK (after 1st extr.)                                 | D CB3.1 OK (after 1st CBC)                                                           |                    | 2                                                                                                    | 4 [PH:0K][MD:0K][AS:0K][DR:0K][EN25:0K][FN26:0K][D             |
| 3-KBG-013/A                                                                                                    | BG-KBG-013-A                                                                                                    | UGMASTER                                                                                                    | 08.08.2014 13:45 infodba                                                                      | AP D.CB1.1.OK (after 1st extr.)     | D.CB2.1.CK (after 1st extr.)                                 | D.CB3.1.WRN (after 1st CBC)                                                          |                    | 3                                                                                                    | 8 [PH:OK][MD:OK][AS:OK][DR:OK][EN25:OK][EN26:OK][D             |
| 3-MBG-01/A                                                                                                    | BG-MBG-01-A                                                                                                    | UGMASTER                                                                                                    | 08.08.2014 13:45 infodba                                                                      | AP D.CB1.1.OK (after 1st extr.)     | D.CB2.1.OK (after 1st extr.)                                 | D.CB3.1.WRN (after 1st CBC)                                                          |                    | 1                                                                                                    | 5 [PH:OK][MD:OK][AS:OK][DR:OK][EN25:OK][EN26:OK][D             |
| 3-KB3-012/A                                                                                                    | BG-KBG-012-A                                                                                                    | UGMASTER                                                                                                    | 08.08.2014 13:45 infodba                                                                      | AP D.CB1.1.OK (after 1st extr.)     | D.CB2.1.CK (after 1st extr.)                                 | D.CB3.1.OK (after 1st CBC)                                                           |                    | 4 1                                                                                                    | 2 [PH:OK][MD:OK][AS:OK][DR:OK][EN25:OK][EN26:OK][D             |
| 3-KBG-011/A                                                                                                    | BG-KBG-011-A                                                                                                    | UGMASTER                                                                                                    | 08.08.2014 13:45 infodba                                                                      | AP D.CB1.1.OK (after 1st extr.)     | D.CB2.1.OK (after 1st extr.)                                 | D.CB3.1.OK (after 1st CBC)                                                           |                    | 5 1                                                                                                    | 3 [PH:OK][MD:OK][AS:OK][DR:OK][EN25:OK][EN26:OK][D             |
| 3-MB/3-02/A                                                                                                    | BG-MBG-02-A                                                                                                    | UGMASTER                                                                                                    | 08.08.2014 13:45 infodba                                                                      | AP D.CB1.1.OK (after 1st extr.)     | D.CB2.1.CK (after 1st extr.)                                 | D.CB3.1.OK (after 1st CBC)                                                           |                    | 6 1                                                                                                    | 4 [PH:OK][MD:OK][AS:OK][DR:OK][EN25:OK][EN26:OK][D             |
| 3-AGG-Mod-01/A                                                                                                    | BG-AGG-Mod-01-A                                                                                                    | UGMASTER                                                                                                    | 02.05.2015 10:03 infodba                                                                      | AP D.CB1.1.OK (after 1st extr.)     | D.CB2.1.OK (after 1st extr.)                                 | D.CB3.1.OK (after 1st CBC)                                                           |                    | 7 3                                                                                                    | <pre>II [PH:0K][MD:0K][AS:0K][DR:0K][EN25:0K][EN26:0K][D</pre> |
| >-82/G-03/A                                                                                                    | BO-KBG-03-A                                                                                                    | -1 UGMASTER                                                                                                    | 11.06.2014 08:16 Infodba                                                                      | D.CB1.1.OK (after 1st extr.)        | D.CB2.1.CK (after 1st extr.)                                 | D.CB3.1.OK (after 1st CBC)                                                           |                    | 1                                                                                                    | / [PH:OK][HD:OK][AS:OK][DR:OK][EN25:OK][EN26:OK][D             |
| Count = 19<br>details of<br>)<br>mmk<br>d Date.<br>d Date.<br>d Date.<br>lDate.                                                                                                    | I Item8<br>BG-No<br>BG-No<br>0<br>UGMAS<br>30.00<br>infod<br>SP                                                                                                    | Nev_List<br>prmteil-03/A<br>prmteil-03-A<br>575R<br>9.3011 12:46<br>dba                                                                                                    |                                                                                               | **                                  |                                                              |                                                                                      |                    |                                                                                                    | · · · · · · · · · · · · · · · · · · ·                          |
| Court = 19<br>details of<br>D.<br><br><br><br><br><br>                                                                                                    | I Items<br>I Items<br>BG-M0<br>BG-M0<br>BG-00<br>BG-01<br>BG-01<br>BG | av_List<br>TER.<br>J.OUI.12.46<br>B.A<br>1.1.0K (after let extr.<br>1.1.0K (after let extr.<br>1.1.0K (after let extr.<br>1.1.0K (after let extr.                                                                                                    | (20.09.22.34)21/21/<br>)<br>)                                                                 |                                     |                                                              |                                                                                      |                    |                                                                                                    | · , •                                                          |
| Count = 19<br>details of<br>D.<br>mem.<br>ank<br>od Date.<br>od User<br>/AP<br>0 [CHTI-Extr.].<br>0 [CHTI-Extr.].<br>0 [CHTI-Extr.].<br>1 [Comp n.<br>5 Code.<br>5 Mag.                                                                                                    | I teem<br>II de-Mo<br>BG-Mo<br>0<br>0<br>0<br>0<br>0<br>0<br>0<br>0<br>0<br>0<br>0<br>0<br>0<br>0<br>0<br>0<br>0<br>0<br>0                                                                                                    | Wy_List<br>Empel-1-03/A<br>Empl-1-03-A<br>TTR<br>3.011 13:46<br>Ba<br>1.1.05 (affect int extr.<br>5.1.05 (affect int extr.<br>5.1.05 (affect int                  | (10.09.23 34:21:31)                                                                           | celt [b1:ek1                        |                                                              |                                                                                      |                    |                                                                                                    | , ×                                                            |
| Count = 19<br>details of<br>D.<br>me<br>Details of<br>Count of<br>details of<br>details of . | 1 2                                                                                                    | er_Las<br>crmmel-1-07A<br>crmmel-1-07A<br>TEB<br>TEB<br>A<br>1.00 (after ls estr.<br>1.00 (after ls estr.<br>1.00 (after ls crmmel<br>at pe-of[la:os][00:07<br>b] Colume(P.09 [CFT-CBC                                                                                                    | (18.09.32 14:31:31)                                                                           | <br>COR( (21:04)                    |                                                              |                                                                                      |                    |                                                                                                    | 28.09.2022 14.2                                                |
| Court * 19<br>desails of<br>19<br>19<br>19<br>19<br>19<br>19<br>10<br>10<br>10<br>10<br>10<br>10<br>10<br>10<br>10<br>10                                                                                                    | File                                                                                                    | er_Las<br>transition ()<br>transition ()<br>transition ( | (18.09.32 14131131<br>)<br>1 [1895-00] [1894-00] [10:714/36-<br>]<br>] duration[442.06(msec]] |                                     |                                                              |                                                                                      |                    |                                                                                                    | 28.09.2022 14.2                                                |
| Court * 19<br>details of<br>19<br>19<br>19<br>19<br>19<br>19<br>10<br>10<br>10<br>10<br>10<br>10<br>10<br>10<br>10<br>10                                                                                                    | File 2                                                                                                    |                                                                                                    | (18.09.32 14131131<br>)<br>1 [1895-00] [1894-00] [10:714/16-<br>]<br>] duration[442.06(msec]] | con (12) on                         |                                                              |                                                                                      |                    | a nite (Olgori<br>Maria Scatter)<br>Tana Scatter<br>Tana Scatter | 28,09,002 142                                                  |

Via J.Link you have a Quick access to all Data via CB.Mgr.Comp.

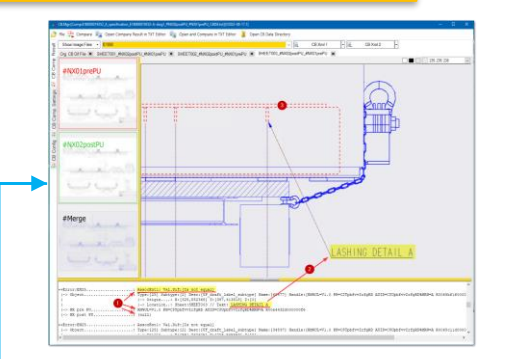

| Adresse D \\f-18\JobManagerV2_Data\CheckBoxData\BgStrukEx_AGG_Mod_01_01_F | RevA     |
|---------------------------------------------------------------------------|----------|
| Name A                                                                    | Größe    |
| BgStrukEx-AGG-Mod-01_01_A_master_NX4.XML                                  | 81 KB    |
| BgStrukEx-AGG-Mod-01_01_A_master_NX4-NX5_Dif_Xml.txt                      | 1 KB     |
| BgStrukEx-AGG-Mod-01_01_A_master_NX5.XML                                  | 81 KB    |
| BgStrukEx-AGG-Mod-01_01_A_specification_Z1_NX4.XML                        | 59 KB    |
| BgStrukEx-AGG-Mod-01_01_A_specification_Z1_NX4-NX5_Dif_Xml.txt            | 26 KB    |
| BgStrukEx-AGG-Mod-01_01_A_specification_Z1_NX5.XML                        | 60 KB    |
| BgStrukEx-AGG-Mod-01_01_A_specification_Z1_SHT1_NX4.cgm                   | 16 KB    |
| BgStrukEx-AGG-Mod-01_01_A_specification_Z1_SHT1_NX4.tif                   | 10 KB    |
| BgStrukEx-AGG-Mod-01_01_A_specification_Z1_SHT1_NX4-NX5_Dif.tif           | 13 KB    |
| BgStrukEx-AGG-Mod-01_01_A_specification_Z1_SHT1_NX4-NX5_Dif_CgmToPrt.prt  | 704 KB   |
| BgStrukEx-AGG-Mod-01_01_A_specification_Z1_SHT1_NX4-NX5_Dif_Histo.log     | 2 KB     |
| BgStrukEx-AGG-Mod-01_01_A_specification_Z1_SHT1_NX4-NX5_Dif_Merge.tif     | 1.327 KB |
| BgStrukEx-AGG-Mod-01_01_A_specification_Z1_SHT1_NX5.cgm                   | 134 KB   |
| BgStrukEx-AGG-Mod-01_01_A_specification_Z1_SHT1_NX5.tif                   | 20 KB    |

©addPLM - GmbH Document: [NXCheckBox\_01Presentation\_en] (J.Fes) last update [16.09.2022] Output date: [28.09.2022]

#### Introduction CheckBox performance data recording

NXCheckBox in combination with PLMJobManager can also be used to record NX performance Data.

The princip is that timestamps in CheckBox.xml files are used to harvest the performance data and to collect them into an Excel file. This Data can then be used to analyze the NX performance.

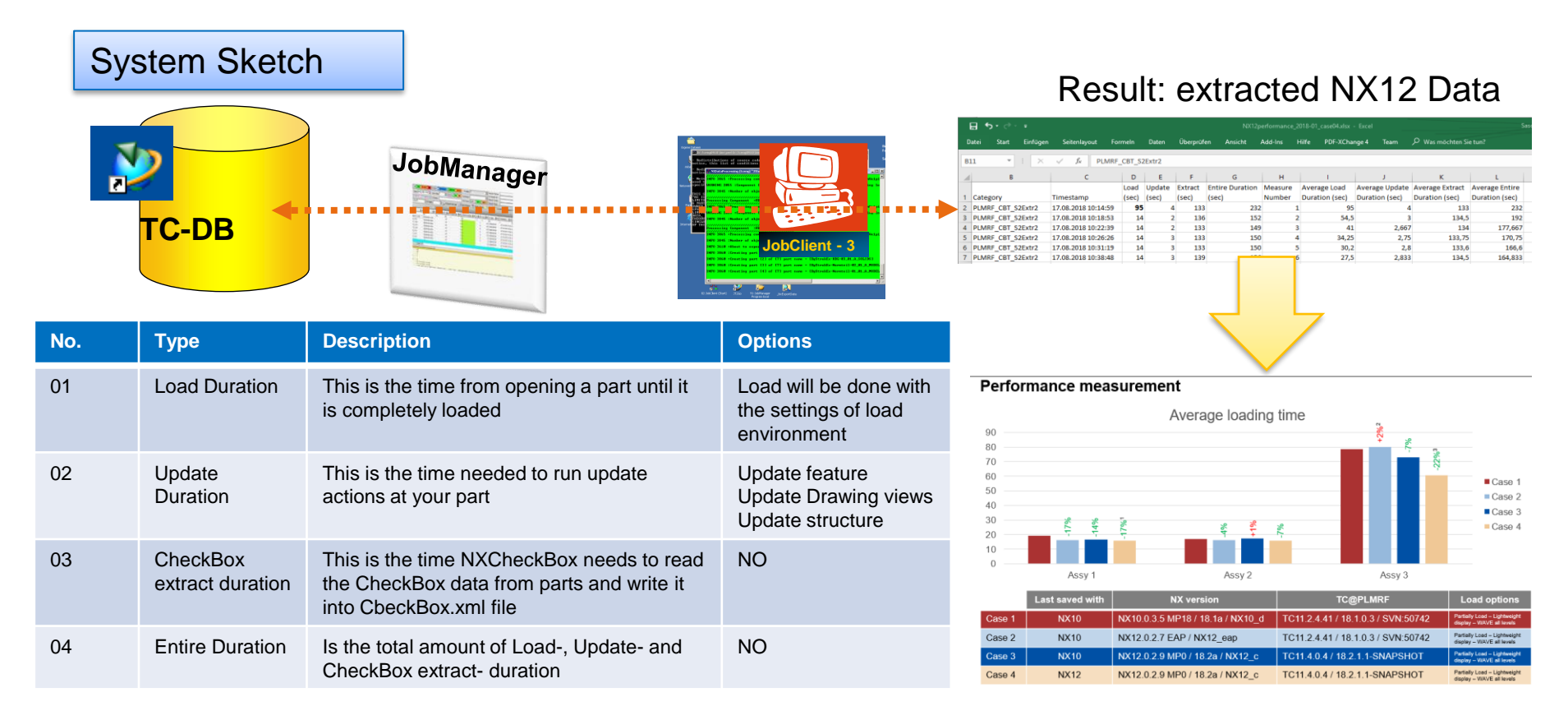

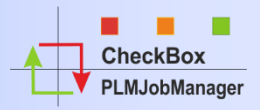

#### **Benefits**

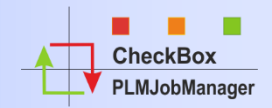

### **Benefits for using NXCheckBox**

- ✓ Getting overview about NX TC Software Quality
- ✓ Getting overview about your NX TC Data Quality
- Helps to setup NX TC customer settings
- Helps to find issues before designers working with the new NX – TC Version
- ✓ Helps to keep the value of PLM Data
- Reduces cost's "after upgrade" because
   Data and software issues can be better identified and solved before upgrade.
- Reduces Upgrade risks

#### Introduction NXCheckBox Involved Company's

The CheckBox Software is developed by Mr, Bernd Schieber (SISW Stuttgart). Software specification, project coordination and PLMJobManager integration was done by Mr. Josef Feuerstein (addPLM)

All Company's did spend 3 Day's of Services to SISW.

At the Meeting (on 28.04.2010) the participants' agreed that it is possible for another company to join this Project. To take part in this Project the new company has also to spend 4 Day's of Services on this project. Info: The PLMJobManager Software is a separated Software and is not Part of the CheckBox Tool.

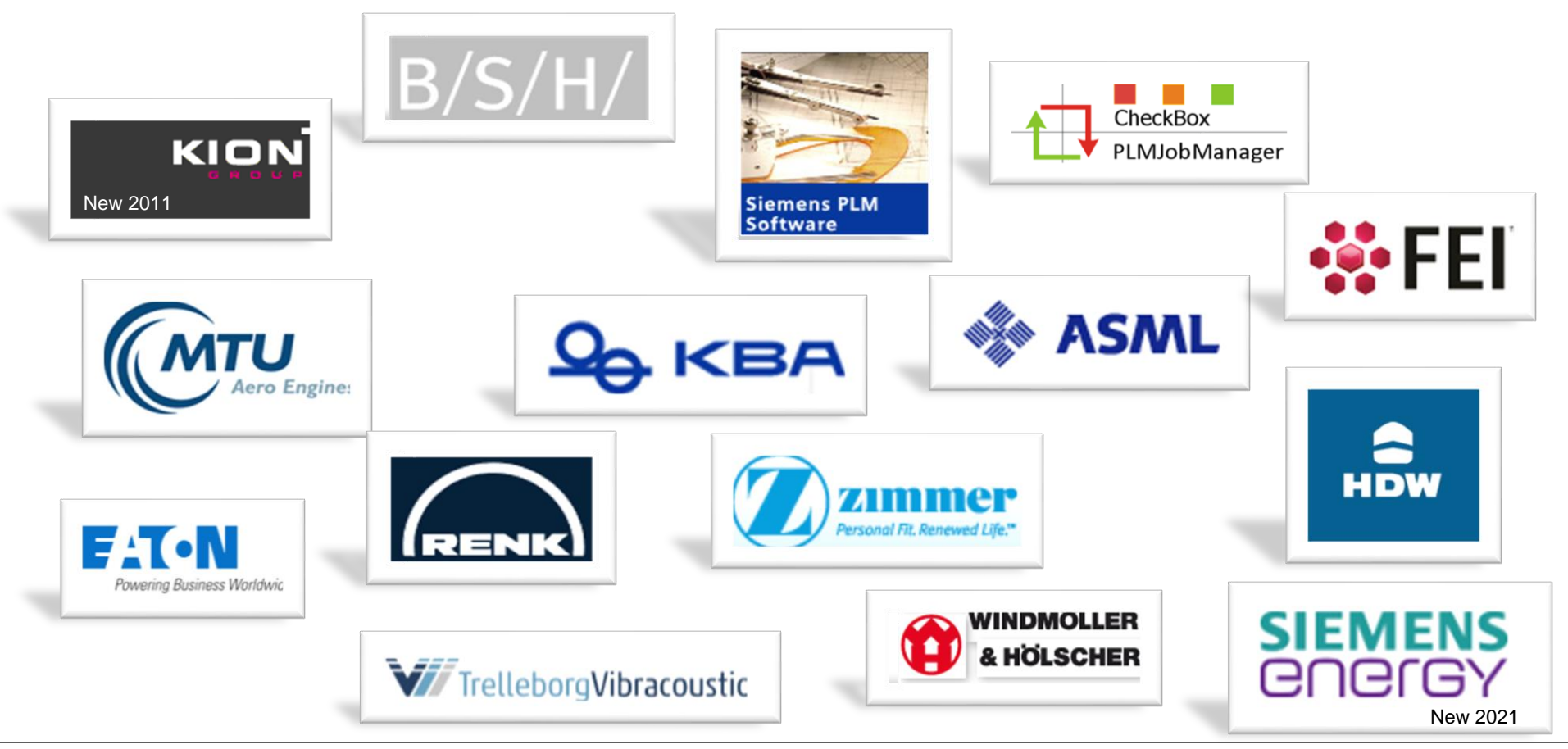

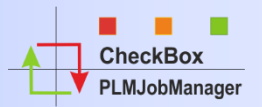

#### **System requirements**

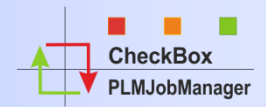

|                                                                                                    |                                                                                                    | A 1000000000000000000000000000000000000                                                                                                    | Concession of the                                                                                                    |                                                                                                    |                     |                                                                                                    |                                                                                   |
|----------------------------------------------------------------------------------------------------|----------------------------------------------------------------------------------------------------|----------------------------------------------------------------------------------------------------|----------------------------------------------------------------------------------------------------|----------------------------------------------------------------------------------------------------|---------------------|----------------------------------------------------------------------------------------------------|-----------------------------------------------------------------------------------|
|                                                                                                    |                                                                                                    | 2 File _ i Pri                                                                                                    | nt O Job's O S                                                                                                    | Inn III View In Fich                                                                                                    |                     | to the Line terms                                                                                                    |                                                                                   |
|                                                                                                    |                                                                                                    | Barn (0.1                                                                                                    | BED   Manual                                                                                                    | the care of the own of                                                                                                    | a erest             |                                                                                                    |                                                                                   |
|                                                                                                    | 1                                                                                                    | Dot Ma                                                                                                    | a Person Test                                                                                                    |                                                                                                    |                     | ranada Sec/Sec                                                                                                    |                                                                                   |
| CONTRACTOR AND INCOME                                                                                                    | Contraction of the second second se                                                                                                    | A. Seat                                                                                                    |                                                                                                    | Contraction of the local division of the local division of the loc                                                                                                    | Inter Participa     | (heregi)                                                                                                    | Ledingy                                                                           |
| File J FINE Q Job's                                                                                                    | Stop El View 1/2 Extra & Exit                                                                                                    | Date Die .                                                                                                    | han Site Co                                                                                                    | a fundamental format                                                                                                    | -                   | a post is not a state in state                                                                                                    | Parter Parter                                                                     |
| ( Open (1091) 2001                                                                                                    | All Covers' Reports   38 Script and Pa                                                                                                    | ear billions                                                                                                    | 1 cmm                                                                                                    | contraction of county                                                                                                    | -                   | Pilot Becals                                                                                                    | Corpillo: Mac                                                                     |
| Dag is token header have a pr                                                                                                    | top its that polyme                                                                                                    |                                                                                                    | 1.0000                                                                                                    | Upt 1y                                                                                                    | 10 3                | Shillinger A we Mark                                                                                                    | 5 PPalat Val                                                                      |
| Star & Same Ports                                                                                                    | ration # coales # coales # coales                                                                                                    | Ladue                                                                                                    | Stit Proc. Robel                                                                                                    | Triles Milling 32                                                                                                    | the site put        | Re Constitut L'Inerte                                                                                                    |                                                                                   |
| 23. A. 7 A.                                                                                                    |                                                                                                    | and the second second                                                                                                    |                                                                                                    |                                                                                                    |                     | - Other and Market                                                                                                    |                                                                                   |
| # m0 54 Ted5                                                                                                    | The state of the state                                                                                                    | 10.000                                                                                                    | *                                                                                                    |                                                                                                    | -                   | and the second second se |                                                                                   |
|                                                                                                    | The Brink @ Job's @ Jo                                                                                                    | 12.5                                                                                                    |                                                                                                    | TALINES TALINE                                                                                                    | Tallow Tal          | Pr IN PromoPending                                                                                                    | 2. Percention                                                                     |
| 1411                                                                                                    | (dijich (di, 91) Jami H. A                                                                                                    | • 7:254 mgR                                                                                                    | 3125428-4                                                                                                    | LIGHNSTER AF                                                                                                    |                     | 10 CT Lond all out out the                                                                                                    |                                                                                   |
| select site and start process                                                                                                    | John & Johney & Aldy                                                                                                    | · Finants                                                                                                    | 72542674                                                                                                    | LIGHAGTER AP                                                                                                    | - P                 | 32 (TUE, then the wells, used in the                                                                                                    | Out Of Borbalat, Rudsam                                                           |
| A Inge Sta List of Ing                                                                                                    | N COL                                                                                                    | A Design                                                                                                    | Distances A                                                                                                    | UGMAETER AP                                                                                                    |                     | 201 (Fill_Liter (h. sells_could) (Def-                                                                                                    | Ownith Barbadad PLoComm                                                           |
|                                                                                                    | a al PLACETANSAR F                                                                                                    | · / 12/0004                                                                                                    | 202504                                                                                                    | LCARETON AP                                                                                                    | 2                   | THE PERSON OF ANY LOUGH LINE                                                                                                    | Out Of Borbath1 Plataness                                                         |
|                                                                                                    | A A A A A A A A A A A A A A A A A A A                                                                                                    | a rectan                                                                                                    | 7427644                                                                                                    | USANDTER MP                                                                                                    | 5                   | 20 (70) that the state specific that                                                                                                    | <pre>chest() particip] /LeDatation<br/>vData()() participation) /LeDatation</pre> |
| <b>F</b>                                                                                                    | A ALI PLACEOptipe: I                                                                                                    | • 794010A                                                                                                    | THEFT                                                                                                    | UGBIAGTER AIT                                                                                                    | 0                   | 3 (TEL) I AND A MEL ANNEL (SAL)                                                                                                    | Oct-O[BarleO] /LaColum                                                            |
| 17.1                                                                                                    | · · · · · ·                                                                                                    | <ul> <li>PHODA</li> </ul>                                                                                                    | 294034                                                                                                    | UGHASTER AP                                                                                                    | 0                   | 1 (10) (tar (k. ola, cold) (tak                                                                                                    | Clash (2) [ResPublic [ PLACAPATH                                                  |
| Ania Insertionburg                                                                                                    | et 71 PLeCelarises /                                                                                                    | • 7940003                                                                                                    | 7940074                                                                                                    | UGMADTER AP                                                                                                    | - 2                 | 1 (70), the Arela, well (54)                                                                                                    | Class(3) filmite(3) /LaConym                                                      |
| Concession Services ( Services                                                                                                    | 114                                                                                                    | · //-CON                                                                                                    | TaxIII4                                                                                                    | UCRACITES AP                                                                                                    | 12                  | 1 (73, the thirds, and (14)                                                                                                    | Control Barte (1) Purcelying                                                      |
| Page 1                                                                                                    | an frankers of front which                                                                                                    | * 71414U                                                                                                    | 714010-4                                                                                                    | UCAMPTER AP                                                                                                    | 5                   | 1 CC Lands and seeing ball                                                                                                    | Out (I Burba (I) Bufunn                                                           |
| Southed Anto Statio Confirm 12                                                                                                    | a sole next                                                                                                    | · 71404/8                                                                                                    | 254250-6                                                                                                    | UGARASTER AP                                                                                                    | 0                   | 1 (TELSON'A WELSON'S DAD                                                                                                    | Ous(#) (unhu01) Putteren                                                          |
| Do availy intel 1                                                                                                    | Drag a cauno header nore to group to                                                                                                    | · 71-0101                                                                                                    | 294944                                                                                                    | UDBACTER AP                                                                                                    | 0                   | 1 (TELSer A element) (D.D.                                                                                                    | Own (#) Bonha (K) /LuCompton                                                      |
| Section interest                                                                                                    | I Compare Name & All Compare Name                                                                                                    | A TAPAM                                                                                                    | VARIAN                                                                                                    | CAN/TTR. M                                                                                                    |                     | LITT I SHALL HE SHALL HAR                                                                                                    |                                                                                   |
|                                                                                                    | and have been                                                                                                    | Court+1                                                                                                    | 182                                                                                                    |                                                                                                    |                     |                                                                                                    |                                                                                   |
| Paind Streamphing                                                                                                    | derative of State                                                                                                    |                                                                                                    |                                                                                                    |                                                                                                    |                     |                                                                                                    |                                                                                   |
| Called concluse                                                                                                    | Juranitia C Inc.                                                                                                    | and anti-indepity of a                                                                                                    |                                                                                                    | motion 1991 men                                                                                                    | 1001102 10011042 TO | AND STREET AND A PARTY AND A PARTY AND A                                                                                                    |                                                                                   |
| constang (# x                                                                                                    | Jacobartan D Sana                                                                                                    | 1                                                                                                    |                                                                                                    |                                                                                                    |                     | 18 208° 18-28-381                                                                                                    |                                                                                   |
| the statute                                                                                                    |                                                                                                    | internet at an other                                                                                                    | and at the local and di                                                                                                    | aplay 1 measure mails                                                                                                    | a at Saraghia       | 10 100° 10 10 10 10                                                                                                    |                                                                                   |
| that making into                                                                                                    |                                                                                                    | and other different in                                                                                                    | saided to loved and th                                                                                                    | natar 222 dataren eta                                                                                                    | these on Part age   |                                                                                                    | 11.11.20                                                                          |
|                                                                                                    | the second second second second second second second second second second second second second second second se                                                                                                    | page . de                                                                                                    | 100.00                                                                                                    |                                                                                                    |                     | Construction of the Westmanning of the                                                                                                    | -                                                                                 |
|                                                                                                    |                                                                                                    | - Barrier Oak                                                                                                    | Problem 9                                                                                                    | Intuc H (Manuell)                                                                                                    | 12 Obi.w            | th Status:N (Not Processed)                                                                                                    |                                                                                   |
|                                                                                                    |                                                                                                    |                                                                                                    | - marine                                                                                                    | and the second second                                                                                                    | a service           |                                                                                                    |                                                                                   |
| matter 21                                                                                                    | Set Server Mode Stop                                                                                                    | Agreene cool                                                                                                    | the state of the second                                                                                                    | 1.0.17.000                                                                                                    |                     |                                                                                                    |                                                                                   |
| coarting 214                                                                                                    | Set Server Mode Stop                                                                                                    | and seed theme                                                                                                    | MACONT (28.28.294)                                                                                                    | 10.10.40 (a.17.41)                                                                                                    |                     |                                                                                                    |                                                                                   |
| particip 214                                                                                                    | Set Server Mode Stop 1                                                                                                    | Appende Georg                                                                                                    | advant (18.18.29.2007)                                                                                                    | (41) (41) (41) (41) (41) (41) (41) (41)                                                                                                    |                     | I. b. M                                                                                                    | 00000                                                                             |
| rating 2+                                                                                                    | Set Server Made Stop 1                                                                                                    | Long and read there<br>Long and read there<br>Long (Long) (5 10 1)                                                                                                    | Advant (1A 18, 19)                                                                                                    | (a. (* 41)<br>(b. (41) (a. (* 41) -<br>(. (41) (a. (* 41) -<br>(.))<br>(b. (41) (a. (* 41) -                                                                                                    |                     | lohM                                                                                                    | anade                                                                             |
| prosent 211                                                                                                    | Set Server Mode Stop                                                                                                    | Land Land Const                                                                                                    | APART (14.14.19)                                                                                                    | (a. (347) (a. (3.41)<br>a. (347) (a. (3.41)<br>(341)<br>(b. (347) (a. (3.41)<br>P)(100) (a. (3.41)<br>P)(100) (a. (3.41) (b. (3.41))                                                                                                    |                     | JobM                                                                                                    | anage                                                                             |
| realize 214<br>process (og Særadar (som                                                                                                    | Set Server Mode Stop                                                                                                    | Appende Cing<br>tre aut und Unter<br>L (0) 12 2000 and<br>Tar (Lobal (1) 01 3<br>Classification (1) 01 3<br>Classification (1) 01 3                                                                                                    | Andream (19. 19. 1997)<br>and the set of the set of the s                                                                                                    | La Det la D'all                                                                                                    |                     | JobM                                                                                                    | anage                                                                             |
| nating Dr.                                                                                                    | Set Server Mode Stop      10     Set Server Mode Stop      10     10     10     10     10     10     10     10     10     10     10     10     10     10     10     10     10     10     10     10     10     10     10     10     10     10     10     10     10     10     10     10     10     10     10     10     10     10     10     10     10     10     10     10     10     10     10     10     10     10     10     10     10     10     10     10     10     10     10     10     10     10     10     10     10     10     10     10     10     10     10     10     10     10     10     10     10     10     10     10     10     10     10     10     10     10     10     10     10     10     10     10     10     10     10     10     10     10     10     10     10     10     10     10     10     10     10     10     10     10     10     10     10     10     10     10     10     10     10     10     10     10     10     10     10     10     10     10     10     10     10     10     10     10     10     10     10     10     10     10     10     10     10     10     10     10     10     10     10     10     10     10     10     10     10     10     10     10     10     10     10     10     10     10     10     10     10     10     10     10     10     10     10     10     10     10     10     10     10     10     10     10     10     10     10     10     10     10     10     10     10     10     10     10     10     10     10     10     10     10     10     10     10     10     10     10     10     10     10     10     10     10     10     10     10     10     10     10     10     10     10     10     10     10     10     10     10     10     10     10     10     10     10     10     10     10     10     10     10     10     10     10     10     10     10     10     10     10     10     10     10     10     10     10     10     10     10     10     10     10     10     10     10     10     10     10     10     10     10     10     10     10     10     10     10     10     10     10     10     10     10     10     10     1                                                                                                    | Appende Cong                                                                                                    | ANTAR LA UN DE LA                                                                                                    | 10.12441<br>10.12441 (n.17.43)                                                                                                    |                     | JobM                                                                                                    | anage                                                                             |
| ranting Dr.                                                                                                    | Set Server Node. O Stop 1<br>1 Authors disard to the real<br>and the set of the set of the set<br>of the set of the set of the set<br>1 at the set of the set of the set<br>1 at the set of the set of the set<br>1 at the set of the set of the set<br>1 at the set of the set of the set<br>1 at the set of the set of the set<br>1 at the set of the set of the set<br>1 at the set of the set of the set<br>1 at the set of the set of the set<br>1 at the set of the set of the set<br>1 at the set of the set of the set<br>1 at the set of the set of the set<br>1 at the set of the set of the set<br>1 at the set of the set of the set of the set<br>1 at the set of the set of the set of the set<br>1 at the set of the set of the set of the set<br>1 at the set of the set of the set of the set<br>1 at the set of the set of the set of the set<br>1 at the set of the set of the set of the set<br>1 at the set of the set of the set of the set of the set<br>1 at the set of the set of the set of the set of the set of the set<br>1 at the set of the set of the set                                                                                                    | Receive Unity<br>or and read them<br>1.100 to 2000 and<br>the Condition of the<br>Condition of the<br>Condition of the<br>Condition of the<br>Condition of the<br>Condition of the                                                                                                    | Antari (J. J. J. 1997)<br>(J. Sanatari and an<br>antari (A. 16) (J. 1997)<br>(J. 1997)<br>(J. 19                                                                                                    | 10.17.40<br>10.1201 (0.17.40)<br>10.1201 (0.17.40)<br>201 (0.17.40)<br>Parameter (0.17.40)<br>(0.1201 (0.17.40)<br>(0.1201 (0.17.40)<br>(0.1201 (0.17.40)<br>(0.1201 (0.17.40) (0.17.40)<br>(0.1201 (0.17.40) (0.17.40)<br>(0.1201 (0.17.40) (0.17.40)<br>(0.1201 (0.17.40) (0.17.40)<br>(0.1201 (0.17.40) (0.17.40)<br>(0.1201 (0.17.40) (0.17.40) (0.17.                                                                                                    |                     | JobM                                                                                                    | anage                                                                             |
| autor In<br>prom. Ing Strade, 188                                                                                                    | Set Server Mode States<br>The defaures developed to find the<br>set of constraints main<br>the set of constraints main<br>the set of constra                                                                                                    | Append on the term of the term of term of term of                                                                                                    | Advant (20.20.20)                                                                                                    | 10.17.40<br>10.1207 (n.17.40)<br>10.1207 (n.17.40)<br>201 (n.17.11) (n.17.40)<br>20.2007 (n.17.40)<br>20.2007 (n.17.40)<br>20.2007 (n.17.40)<br>20.2007 (n.17.40)                                                                                                    |                     | JobM                                                                                                    | anage                                                                             |
| auton In<br>prom. Ing Servelo (188)                                                                                                    | Set Server Mode State (1997)                                                                                                    | Append Ching<br>and and and them<br>has been a formed (5 10 10<br>characteristic and the<br>characteristic and the<br>characteristic and the<br>has been at the second second<br>has been at the second second second<br>has been at the second second second<br>has been at the second second second<br>has been at the second second second<br>has been at the second second second<br>has been at the second second second<br>has been at the second second second second<br>has been at the second second second<br>has been at the second second second<br>has been at the second second second<br>has been at the second second second<br>has been at the second second second<br>has been at the second second second second<br>has been at the second second second second second<br>has been at the second second second second second second<br>has been at the second second second second second second<br>has been at the second second secon                                                                                                    | Address (12, 22, 200)<br>(14, 12, 12)<br>(14, 12)<br>(14, 12)                                                                                                    | (a) (7,40)<br>(a) (247 (a) (7,40) -<br>(a) (247 (a) (7,40) -<br>(b) (247 (a) (7,40) -<br>(b) (247 (a) (7,40) -<br>(b) (247 (a) (7,40) -<br>(c) (247 (a) (7,40) -<br>(c) (247 (a) (7,40) -<br>(c) (247 (a) (7,40) -                                                                                                    |                     | JobM                                                                                                    | anage                                                                             |
| autor In-                                                                                                    | Ser Server Mode @ Stop<br>- Address disards to Not on<br>the Address disards to Not on<br>the Address disards and the Address<br>- Address disards and the Address<br>- Address disards and Address<br>- Address disards and Address                                                                                                    | Receive Construction of the second second se                                                                                                    | Anticari (LA. 20. June<br>) (La constante and some<br>107 (La col) (1087) (2)<br>1097 (La col) (1087) (2)<br>1097 (La col) (1097) (2)<br>1097 (La col) (1097) (2)<br>1097 (La col) (1097)                                                                                                    | (a) (3* (3* (4)))<br>(a) (3* (4)) (a) (3* (4)) (-<br>(a) (3* (3* (4))) (-<br>(a) (3* (3* (4))) (-<br>(3* (3* (3* (4)))) (-<br>(3* (3* (3* (3* (3* (3* (3* (3* (3* (3*                                                                                                    | ****                | JobM                                                                                                    | anage                                                                             |
| andre to                                                                                                    | See Server Mode @ Stop /<br>Address August 0 tols rate of<br>Address August 0 tols rate of                                                                                                    | Accesse Comp<br>one and read theme<br>1 (10:10) 2007 were<br>and theme (10:10)<br>and the comparison of the<br>comparison of the comp<br>of the comparison of the<br>comparison of the comparison<br>of the comparison of the comparison<br>of the comparison of the comparison<br>of the comparison of the comparison<br>of the comparison of the comparison<br>of the comparison of the comparison<br>of the comparison of the comparison<br>of the comparison of the comparison<br>of the comparison of the comparison of the comparison<br>of the comparison of the comparison of the comparison<br>of the comparison of the comparison of the comparison of the<br>comparison of the comparison of the comparison of the comparison<br>of the comparison of the comparison of the comparison of the comparison<br>of the comparison of the comparison o                                                                                                    | Market (20, 27, 29)<br>(1) (20, 20) (20) (2)<br>(1) (20, 20) (20) (2)<br>(2) (2) (2) (2) (2)<br>(2) (2) (2) (2) (2)<br>(2) (2) (2) (2) (2)<br>(2) (2) (2) (2) (2)<br>(2) (2) (2) (2) (2)<br>(2) (2) (2) (2) (2) (2)<br>(2) (2) (2) (2) (2) (2) (2)<br>(2) (2) (2) (2) (2) (2) (2) (2)<br>(2) (2) (2) (2) (2) (2) (2) (2) (2)<br>(2) (2) (2) (2) (2) (2) (2) (2) (2) (2)                                                                                                    | (a) (2* (2)<br>(a) (2* (a) (3* (4))<br>(a) (2* (2* (4)))<br>(3* (2* (3* (4))))<br>(3* (2* (3* (3* (4))))<br>(3* (2* (3* (3* (3* (3* (3* (3* (3* (3* (3* (3                                                                                                    | •                   | JobM                                                                                                    | anage                                                                             |
| andre for                                                                                                    | Set Server Mode & Stop :<br>A database dagast of the ran we<br>have a set of the ran we<br>have a set                                                                                                    | Recover of the second second s                                                                                                    | Alexan (19.17) (19.17)<br>(19)<br>(19) (19) (19) (19)<br>(19) (19) (19) (19)<br>(19) (19) (19) (19)<br>(19) (19) (19) (19)<br>(19) (19) (19) (19)<br>(19) (19) (19) (19)<br>(19) (19) (19) (19)<br>(19) (19) (19) (19)<br>(19) (19) (19) (19)<br>(19) (19) (19) (19)<br>(19) (19) (19) (19)<br>(19) (19) (19) (19) (19)<br>(19) (19) (19) (19) (19)<br>(19) (19) (19) (19) (19) (19)<br>(19) (19) (19) (19) (19) (19) (19) (19)                                                                                                    | (a. 17.40)<br>(a. 1947) (a. 17.40)<br>(a. 1947) (a. 17.40)<br>(b. 1947) (a. 17.41)<br>(b. 1947) (a. 17.41)<br>(c. 1947) (a. 17.41)<br>(c) (c) (c) (c) (c) (c) (c) (c) (c) (c)                                                                                                    | •                   | JobM                                                                                                    | anage                                                                             |
| and a lot of the set of the set o | Set Server Mode © Sape 1<br>The dataset suggest of the rate<br>of the dataset suggest of the rate<br>and the dataset of the rate<br>and the dataset of the dataset<br>the dataset of the dataset of the dataset<br>the dataset of the dataset of the dataset<br>the dataset of the dataset of the dataset<br>the dataset of the dataset of the dataset<br>the dataset of the dataset of the dataset<br>the dataset of the dataset of the dataset<br>the dataset of the dataset of the dataset<br>the dataset of the dataset of the dataset<br>the dataset of the dataset of the dataset<br>the dataset of the dataset of the dataset<br>the dataset of the dataset of the dataset<br>the dataset of the dataset of the dataset<br>the dataset of the dataset of the dataset of the dataset<br>the dataset of the dataset of the dataset of the dataset<br>the dataset of the dataset of the dataset of the dataset<br>the dataset of the dataset of                                                                                                    | Recover of the second construction of the second second construction of the second second sec                                                                                                    | Antonio (19. 27. 197. 1)<br>(19. 1)<br>(19.                                                                                                    | (a. 1740)<br>(a. 1740)<br>(a. 1740)<br>(a. 1740)<br>(a. 1740)<br>(a. 1740)<br>(a. 1740)<br>(a. 1740)<br>(a. 1740)<br>(a. 1740)<br>(a. 1740)<br>(a. 1740)<br>(a. 1740)<br>(a. 1740)<br>(a. 1740)<br>(a. 1740)<br>(b. 1740)<br>(b. 1740)<br>(b) (b) (b) (b) (b) (b) (b) (b) (b) (b)                                                                                                    | •                   | JobM                                                                                                    | anage                                                                             |
| andres Tor                                                                                                    | Set Server Mode & Stop :<br>A diabate diagno di A dia ce<br>di anti anti anti anti anti anti anti<br>di anti anti anti anti anti anti anti<br>di anti anti anti anti anti anti anti<br>di anti anti anti anti anti anti anti ant                                                                                                    | RECORD CAR<br>See and read them<br>to an United States<br>the United States<br>and Construction<br>and States<br>and The United States<br>and The United States<br>and The United States<br>and The United States<br>and States<br>and A                                                                                                    | Antari (14, 37, 197)<br>(14)<br>(14)<br>(1 | 64 (2 - 61)<br>6 (2 - 61)<br>6 (2 - 61)<br>6 (2 - 61)<br>6 (2 - 61)<br>16 (2 - 61)<br>16 (2 - 6                                                                                                    |                     | JobM                                                                                                    | anage                                                                             |
| meter 1+                                                                                                    | Set Server Hole O Stop ************************************                                                                                                    | RECORD CAN<br>the soft and these<br>the land of its<br>the land of its<br>the land of its<br>the land of its<br>the land of its<br>the land of the<br>software components<br>the land of the<br>software land of the<br>software land of the<br>soft                                                                                                    | Antari (47, 37, 39)<br>(5)<br>(5)<br>(5)<br>(5)<br>(5)<br>(5)<br>(5)<br>(5                                                                                                    | (a) (2-40)<br>(a) (2-40)<br>(b) (2-40)<br>(c) (2-40)<br>(c) (2-40)<br>(c) (2-40)<br>(c) (2-40)<br>(c) (2-40)<br>(c) (2-40)<br>(c) (2-40)<br>(c) (2-40)<br>(c) (2-40)<br>(c) (2-40)<br>(c) (2-40)<br>(c) (2-40)<br>(c) (2-40)<br>(c) (c) (c) (c) (c)<br>(c) (c) (c) (c) (c)<br>(c) (c) (c) (c) (c)<br>(c) (c) (c) (c) (c)<br>(c) (c) (c) (c) (c)<br>(c) (c) (c) (c) (c)<br>(c) (c) (c) (c) (c)<br>(c) (c) (c) (c) (c)<br>(c) (c) (c) (c) (c)<br>(c) (c) (c) (c) (c)<br>(c) (c) (c) (c) (c) (c)<br>(c) (c) (c) (c) (c) (c)<br>(c) (c) (c) (c) (c) (c)<br>(c) (c) (c) (c) (c) (c)<br>(c) (c) (c) (c) (c) (c)<br>(c) (c) (c) (c) (c) (c) (c)<br>(c) (c) (c) (c) (c) (c) (c) (c) (c)<br>(c) (c) (c) (c) (c) (c) (c) (c) (c) (c)                                                                                                    |                     | JobM                                                                                                    | anage                                                                             |
| andre D                                                                                                    | Set Server Hole O Sop<br>- A set Server Hole O Sop<br>- A set Server Hole O Sop<br>- A set Set Set Set Set Set Set<br>- A set Set Set Set Set Set Set<br>- A set Set Set Set Set Set Set Set<br>- A set Set Set Set Set Set Set Set<br>- A set Set Set Set Set Set Set Set<br>- A set Set Set Set Set Set Set Set<br>- A set Set Set Set Set Set Set Set<br>- A set Set Set Set Set Set Set Set<br>- A set Set Set Set Set Set Set Set<br>- A set Set Set Set Set Set Set Set<br>- A set Set Set Set Set Set Set Set<br>- A set Set Set Set Set Set Set Set Set<br>- A set Set Set Set Set Set Set Set Set Set<br>- A set Set Set Set Set Set Set Set Set Set S                                                                                                    | RECOVER Lines<br>(198) 65 2007 with<br>the line (198) 5<br>(198) 65 2007 with<br>the line (198) 5<br>(198) 6<br>(198) 6<br>(1 | Annual (20, 20, 20)<br>(20, 20)<br>(20,                                                                                                    | (a) (3-40)<br>(a) (3-40)(a) (3-40)<br>(a) (3-10)(a) (3-40)<br>(a) (3-10)(a) (3-40)<br>(a) (3-40)(a) (3-40)<br>(3-40)(a) (3-40)<br>(4-40)(a) (3-40)<br>(4-40)(a) (3-40)(a) (3-40)<br>(4-40)(a) (3-40)(a) (3-40)(a)                                                                                                    |                     | JobM                                                                                                    | anage                                                                             |
| June 15                                                                                                    | Set Server Hole () Set Server<br>() - A set Server Hole () Set Server<br>- Set Set Set Set Set Set Set Set Set Set                                                                                                    | Recover Company and Company and Company and Family Company and Company and Com                                                                                                    | And a first (a), all and a first (a), and and a first (a) and a first (a) and                                                                                                    | an (2-40)<br>and a set of a set of a set                                                                                                    | •••••               | JobM                                                                                                    | anage                                                                             |
| and and the second second seco | Berner Hole Constant<br>Berner Hole Constant<br>Berner Hole C                                                                                                    | Pactore Company of the set of the set of the                                                                                                    | And a first (1.4. JF) (1.4. JF)<br>(1.4. JF) (1.4. JF) (1.4. JF)<br>(1.4. JF) (1.4. JF) (1.4. JF)<br>(1.4. JF) (1.4. JF) (1.4. JF)<br>(1.4. JF) (1.4. JF) (1.4. JF)<br>(1.4. JF) (1.4. JF) (1.4. JF) (1.4. JF)<br>(1.4. JF) (1.4. JF) (1.4. JF) (1.4. JF)<br>(1.4. JF) (1.4. JF) (1.4. JF) (1.4. JF)<br>(1.4. JF) (1.4. JF) (1.4. JF) (1.4. JF)<br>(1.4. JF) (1.4. JF) (1.4. JF) (1.4. JF)<br>(1.4. JF) (1.4. JF) (1.4. JF) (1.4. JF)<br>(1.4. JF) (1.4. JF) (1.4. JF) (1.4. JF)<br>(1.4. JF) (1.4. JF) (1.4. JF) (1.4. JF)<br>(1.4. JF) (1.4. JF) (1.4. JF) (1.4. JF) (1.4. JF)<br>(1.4. JF) (1.4. JF)                                                                                                    | (a)         (b)           (a)         (b)           (b)         (b)           (b)         (b)                                                                                                    | •                   | JobM                                                                                                    | anage                                                                             |
| The second second secon | Set Server Hole O Stop<br>1 - A adverse dana i te Hone<br>Martin Martin Martin Martin<br>Martin Martin Martin<br>Martin Martin<br>Martin Martin<br>Martin<br>Martin | RECOVER CAN<br>and pair and these<br>top pair and these<br>top pair and these<br>top pair and the pair and<br>the contract of the pair<br>the contract of the pair<br>the contract of the pair<br>the contract of the pair<br>the contract of the pair<br>the pair of the pair of the pair<br>the pair of the pair of the pair<br>the pair of the pair of the pair<br>the pair of the pair of the pair<br>the pair of the pair of the pair<br>the pair of the pair of the pair<br>the pair of the pair of the pair<br>the pair of the pair of the pair<br>the pair of the pair of the pair<br>the pair of the pair of the pair of the pair<br>the pair of the pair of the pair of the pair of the pair<br>the pair of the pair of th                                                                                                    | And a 1 (2), 23, 247, 247, 247, 247, 247, 247, 247, 247                                                                                                    | 14 (1-4)<br>14 (1-4)<br>14 (1-                                                                                                    | •                   | JobM                                                                                                    | anage                                                                             |
| protection for                                                                                                    | Berner Hole (* 1994)     Server Hole (* 1994)     Server Hole (* 1                                                                                                    | Record Carlos Composition (1999)<br>and and 1999 (1999)<br>and the Composition (1999)<br>and the Composition (1999)<br>and                                                                                                    |                                                                                                    | 64 (1-44)<br>64 (1-44)<br>64 (1-44)                                                                                                    |                     | JobM                                                                                                    | anage                                                                             |
| and and the                                                                                                    |                                                                                                    | Applied Card on the second card of the second card of the second card                                                                                                    |                                                                                                    | 14 (1-44)<br>14 (1-44)<br>14 (1-44)                                                                                                    |                     | JobM                                                                                                    | anage                                                                             |
|                                                                                                    |                                                                                                    | Access pain and damage and a second second s                                                                                                    |                                                                                                    | tan (1-ber)<br>(                                                                                                    | •                   | JobM                                                                                                    | anage                                                                             |
|                                                                                                    |                                                                                                    | Active and and dealers of the second dealers of the second dealers                                                                                                    |                                                                                                    | 14 (1-44)<br>14 (1-44)<br>14 (1-44)                                                                                                    |                     | JobM                                                                                                    | anage                                                                             |
|                                                                                                    |                                                                                                    | Access call and calls<br>and and call and calls<br>a call to call and call and call<br>and calls and call and call and call<br>and call and call and call and call<br>and call and call and call and call<br>and call and call and call and call<br>and call and call and call and call<br>and call and call and call and call and call<br>and call and call and call and call and call and call<br>and call and call and call and call and call and call and call<br>and call and call and call and call and call and call and call and call<br>and call and call and c                                                                                                    |                                                                                                    | an Andream<br>See Annamerie<br>Andream<br>Annamerie<br>Annamerie<br>Ann |                     | JobM                                                                                                    | anage                                                                             |
|                                                                                                    |                                                                                                    | Access part and characteristic data<br>as part and characteristic data<br>as part of the characteristic data<br>and the characteristic data<br>and the characteristic dat                                                                                                    |                                                                                                    | an Alban<br>and Alban<br>and Alb |                     | JobM                                                                                                    | anage                                                                             |
|                                                                                                    |                                                                                                    | ACCENT Care was an one care as a more care of the care of the care                                                                                                    |                                                                                                    |                                                                                                    |                     | JobM                                                                                                    | anage                                                                             |

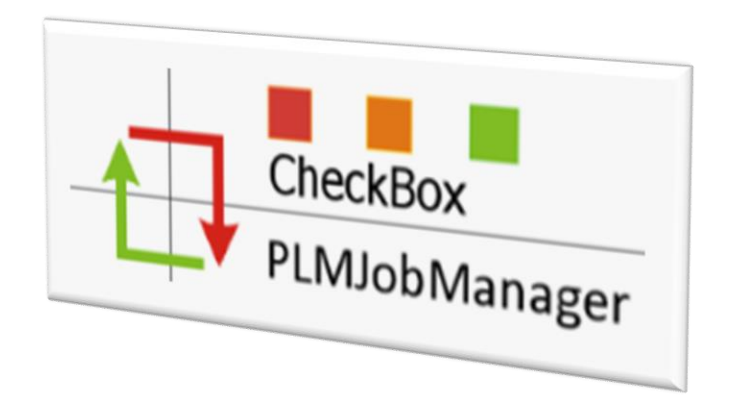

# JobServer:

- Win10 Workstation
- W2008 .. W2019 Server

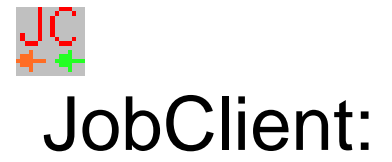

- Win10 Workstation
- W2008 .. W2019 Server
- with Full NX- und TC- installation